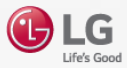

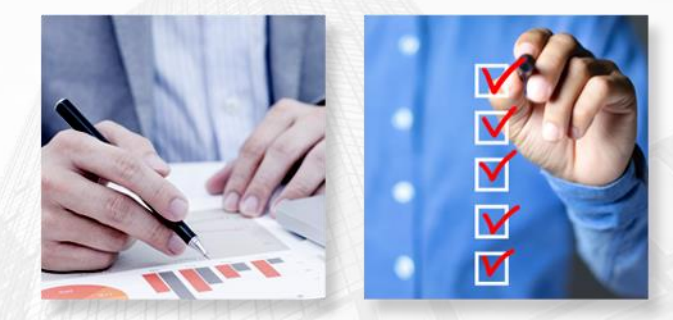

# **LG.COM B2B Air Solution**

# **Understanding & User Guide**

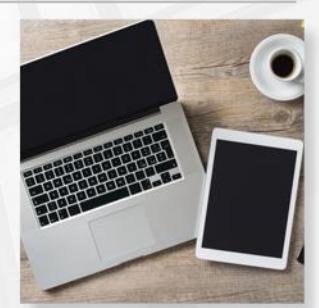

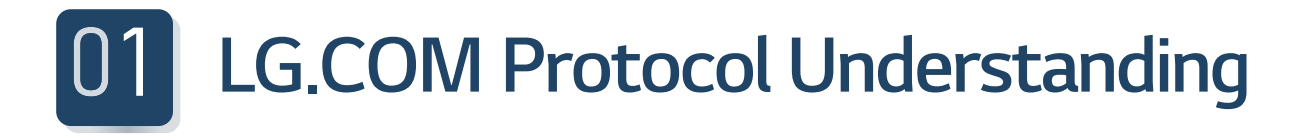

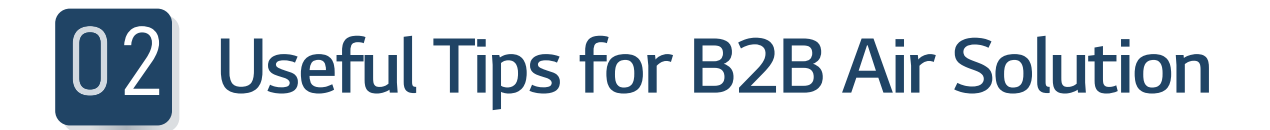

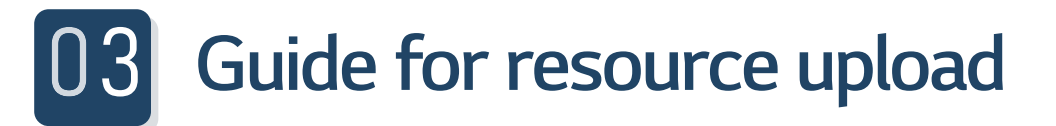

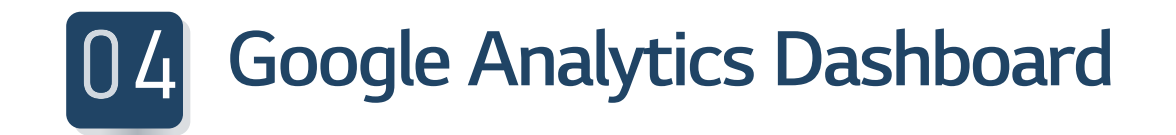

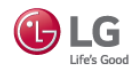

# 01 LG.COM Protocol Understanding

# LG.COM Main page

LG.COM/UK

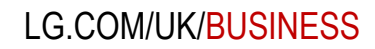

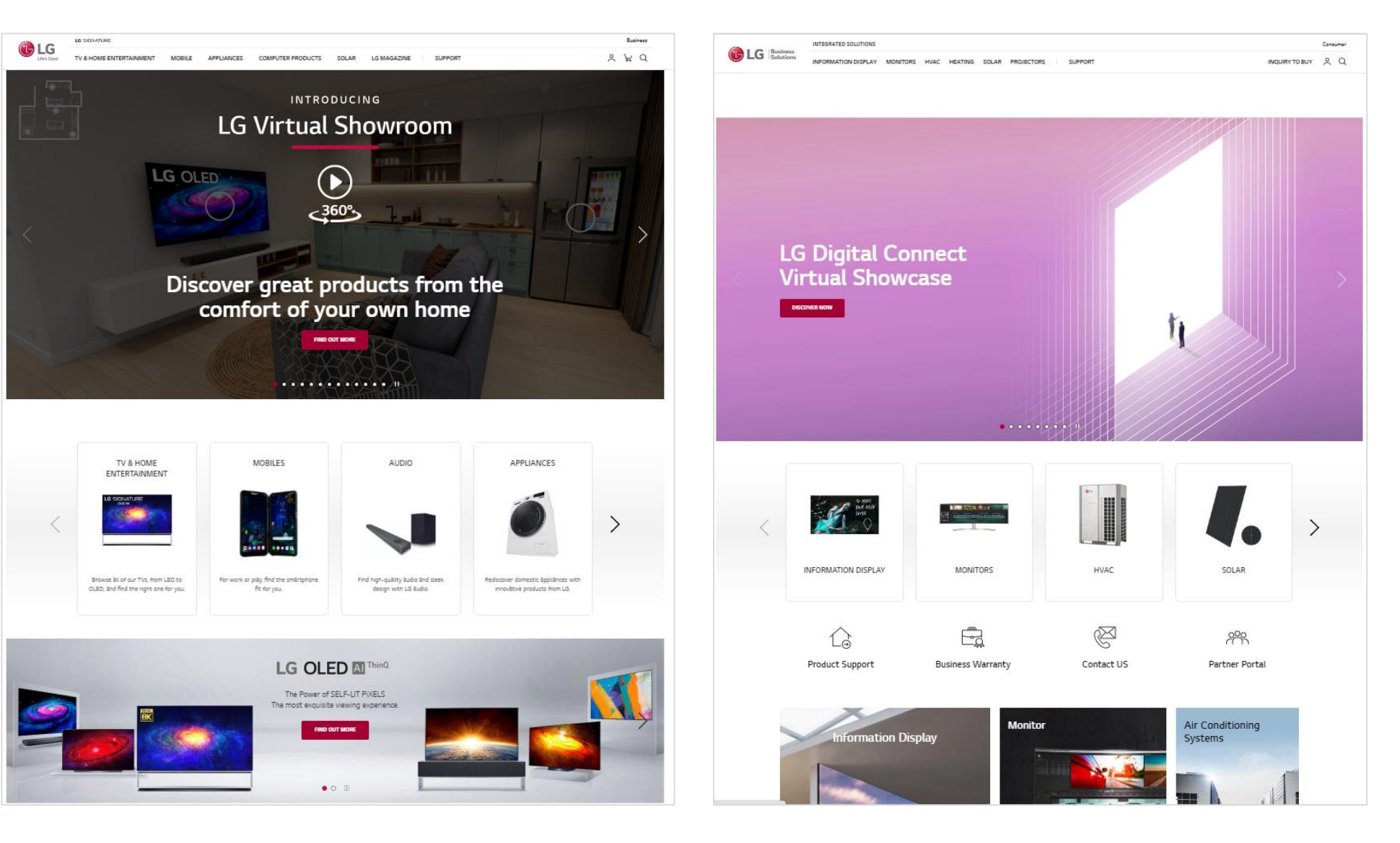

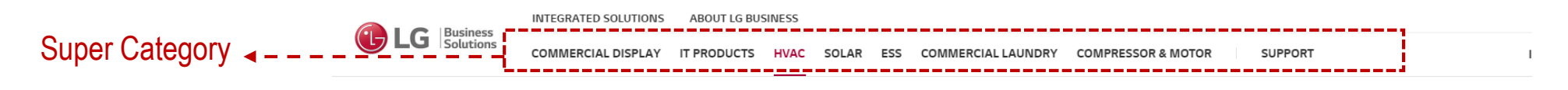

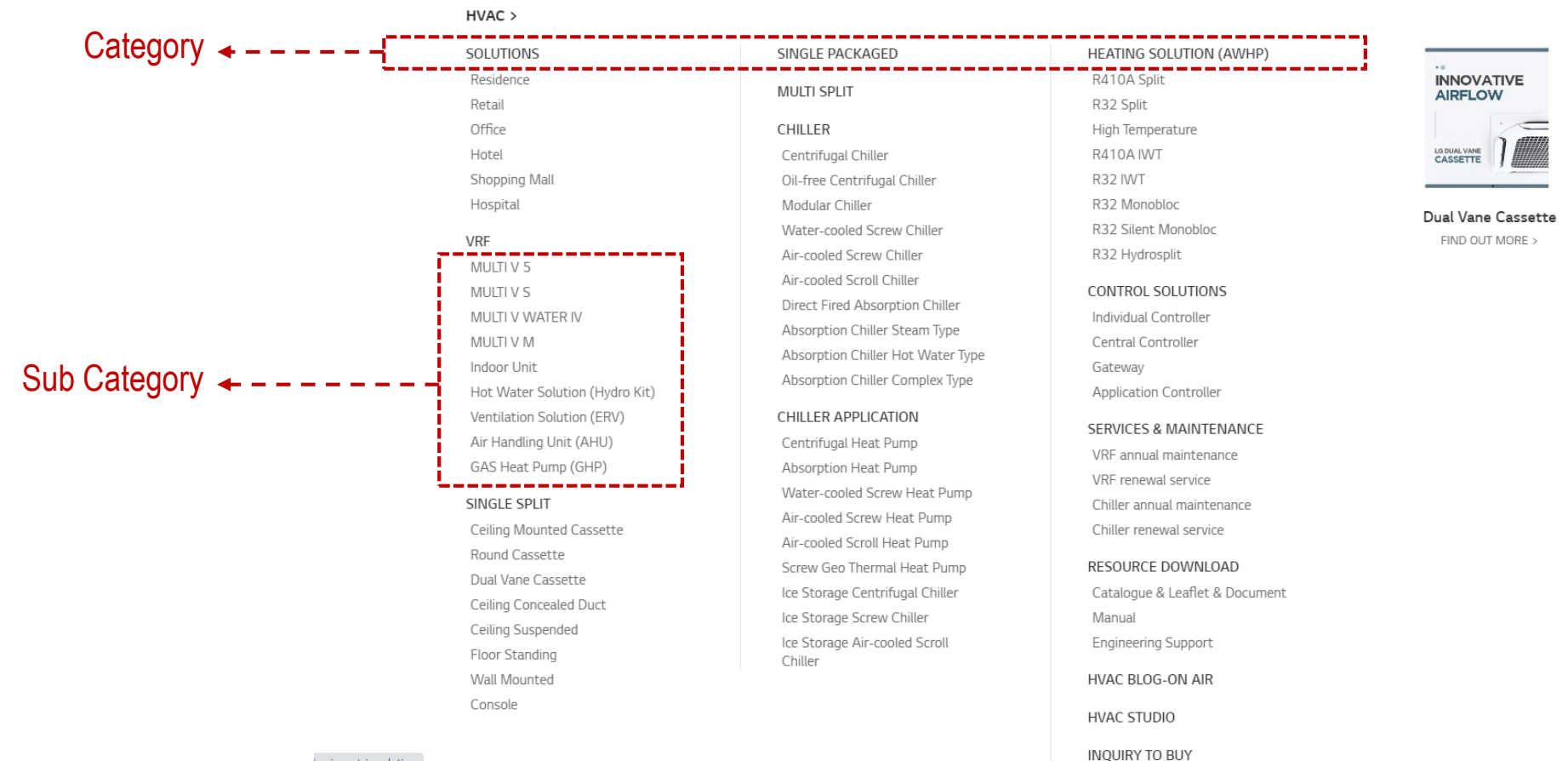

business/air-solution

► Unlike B2C products, CAC use category page mainly due to too many models and combination

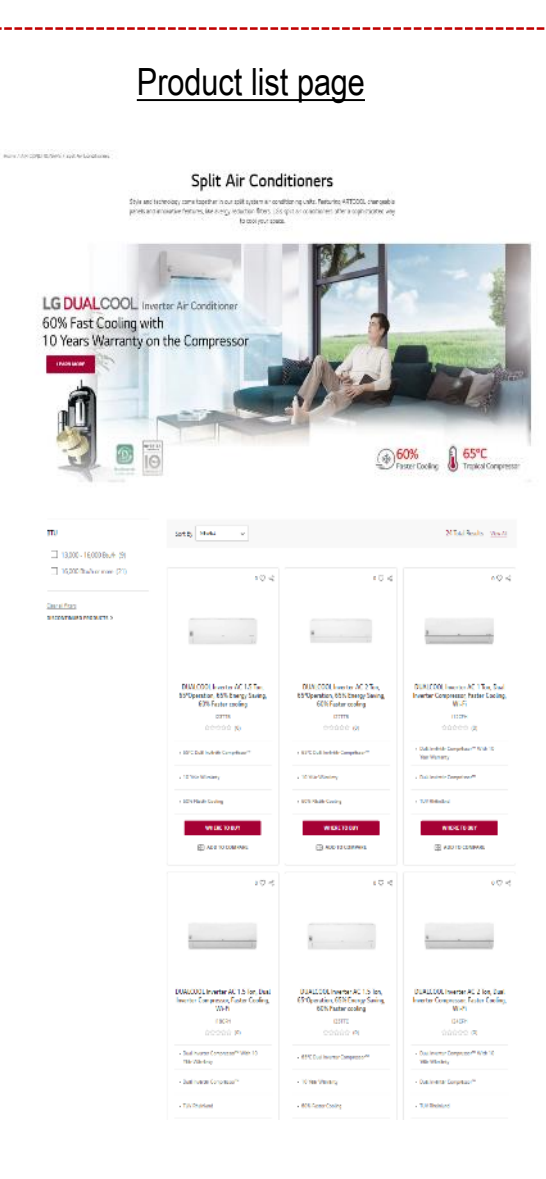

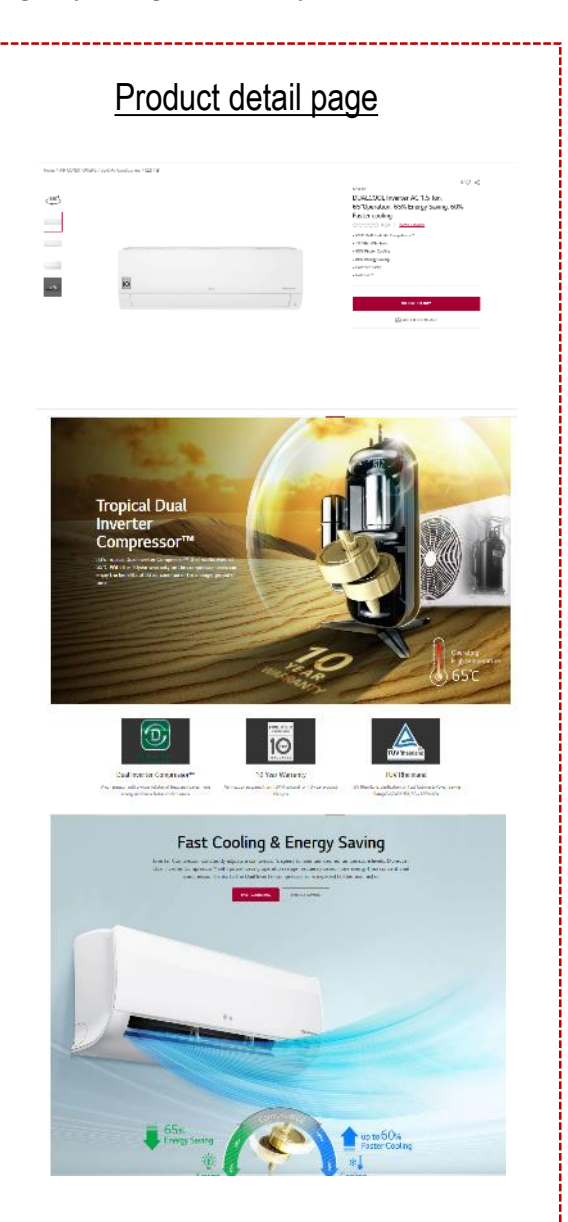

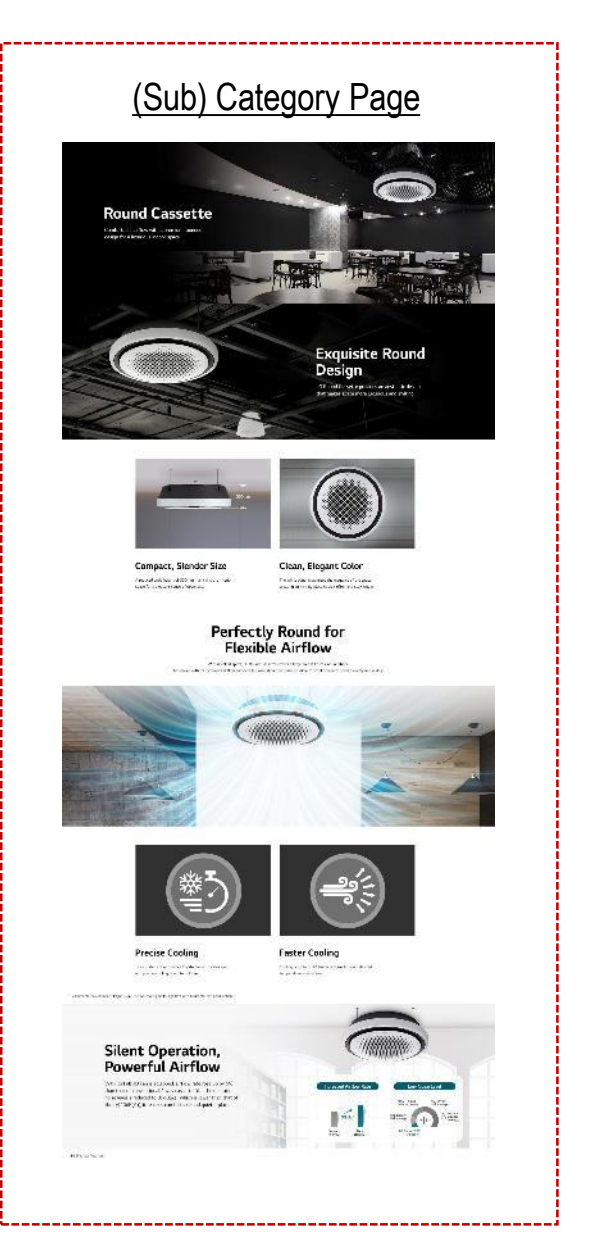

Category creation/modification process is proceed only by Q-board CSR and governance support is "LG CNS"

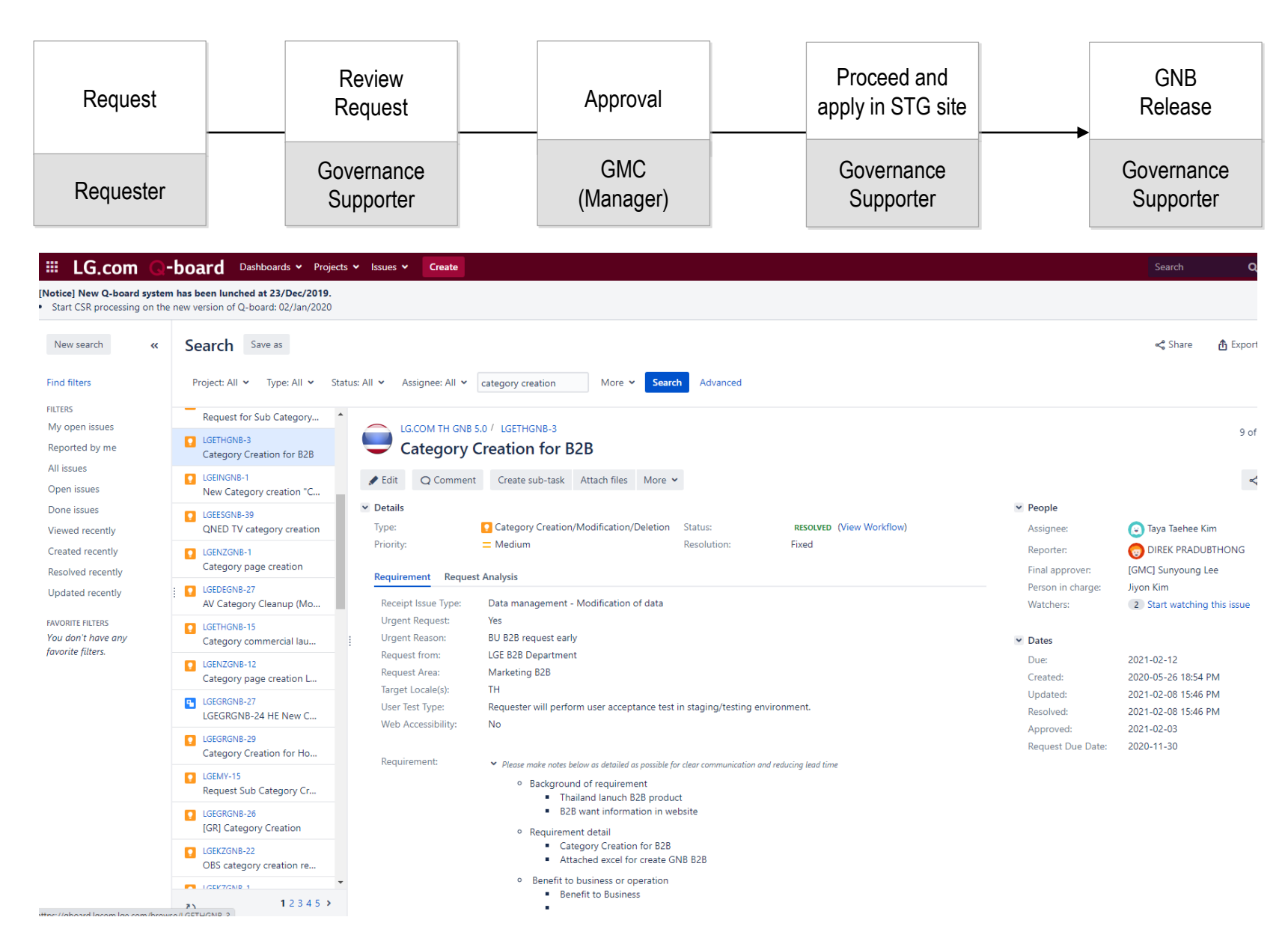

► Because of R&R and governance, the webmaster of each Sub. only can access Q-board system So if you need any technical support or page creation at LG.COM, please contact the webmaster first.

| Ili LG.com G                                            | -board Dashboards - Projects                                                  | ✓ Issues ✓ Create                                                                                                    | Search Q                    |
|---------------------------------------------------------|-------------------------------------------------------------------------------|----------------------------------------------------------------------------------------------------|-----------------------------|
| Notice] New Q-board syste<br>Start CSR processing on th | em has been lunched at 23/Dec/2019.<br>ne new version of Q-board: 02/Jan/2020 |                                                                                                    |                             |
| New search 🕊                                            | Search Save as                                                                |                                                                                                    | < Share 🏼 🖞 Export          |
| Find filters                                            | Project: All 🗸 Type: All 🖌 State                                              | s: All × Assignee: All × category creation More × Search Advanced                                                                                                    |                             |
| My open issues                                          | Request for Sub Category *                                                    |                                                                                                    |                             |
| Reported by me                                          | LGETHGNB-3<br>Category Creation for B2B                                       | Category Creation for B2B                                                                                                    | 9 of                        |
| Open issues                                             | LGEINGNB-1<br>New Category creation "C                                        | ✔ Edit Q Comment Create sub-task Attach files More ▼                                                                                                    | *                           |
| Done issues                                             | LGEESGNB-39                                                                   | ✓ Details                                                                                                    |                             |
| Viewed recently                                         | QNED TV category creation                                                     | Type: Category Creation/Modification/Deletion Status: RESOLVED (View Workflow) Assignee:                                                                                                    | 💽 Taya Taehee Kim           |
| Created recently                                        | LGENZGNB-1                                                                    | Priority:  Constraints:  Constraints:  Const | o DIREK PRADUBTHONG         |
| Resolved recently                                       | Category page creation                                                        | Requirement Request Analysis Final appro                                                                                                    | ver: [GMC] Sunyoung Lee     |
| Updated recently                                        | LGEDEGNB-27                                                                   | Person in cl                                                                                                    | narge: Jiyon Kim            |
| FAVORITE FILTERS                                        |                                                                               | Urgent Request: Yes                                                                                                    | 2 Start watching this issue |
| You don't have any                                      | Category commercial lau                                                       | Urgent Reason: BU B2B request early Vates                                                                                                    |                             |
| favorite filters.                                       | GENZGNR-12                                                                    | Request from: LGE B2B Department Due:                                                                                                    | 2021-02-12                  |
|                                                         | Category page creation L                                                      | Request Area: Marketing B2B Created:                                                                                                    | 2020-05-26 18:54 PM         |
|                                                         | LGEGRGNB-27                                                                   | Target Locale(s): TH Updated:                                                                                                    | 2021-02-08 15:46 PM         |
|                                                         | LGEGRGNB-24 HE New C                                                          | User test type: Requester win perform user acceptance test in staging/testing environment. Resolved: Web Accessibility. No.                                                                                                    | 2021-02-08 15:46 PM         |
|                                                         | LGEGRGNB-29                                                                   | Approved                                                                                                    | 2021-02-03                  |
|                                                         | Category Creation for Ho                                                      | Requirement: V Diaco malo note halaw as detailed as possible for clear comprunisation and reducing load time.                                                                                                    | e Date: 2020-11-30          |
|                                                         | LGEMY-15<br>Request Sub Category Cr                                           | Please more notes below as below as possible for cells communication and reacting lead time     Background of requirement     Thailand lanuch B28 product                                                                                                    |                             |
|                                                         | LGEGRGNB-26<br>[GR] Category Creation                                         | B2B want information in website                                                                                                    |                             |
|                                                         |                                                                               | Kequinement detail     Category Creation for B2B                                                                                                    |                             |
|                                                         | OBS category creation re                                                      | Attached excel for create GNB B2B                                                                                                    |                             |
|                                                         |                                                                               | <ul> <li>Benefit to business or operation</li> </ul>                                                                                                    |                             |
| ttps://aboard.lacom.lao.com/bro                         | 1 2 3 4 5 >                                                                   | Benefit to Business                                                                                                    |                             |

Concentrix supports page contents creation or modification as requests via Q-board or Email

For content part, once you've been delegated B2B or CAC authority from the webmaster, you can request directly to the PIC from Concentrix via email even if you don't have admin of Q-board

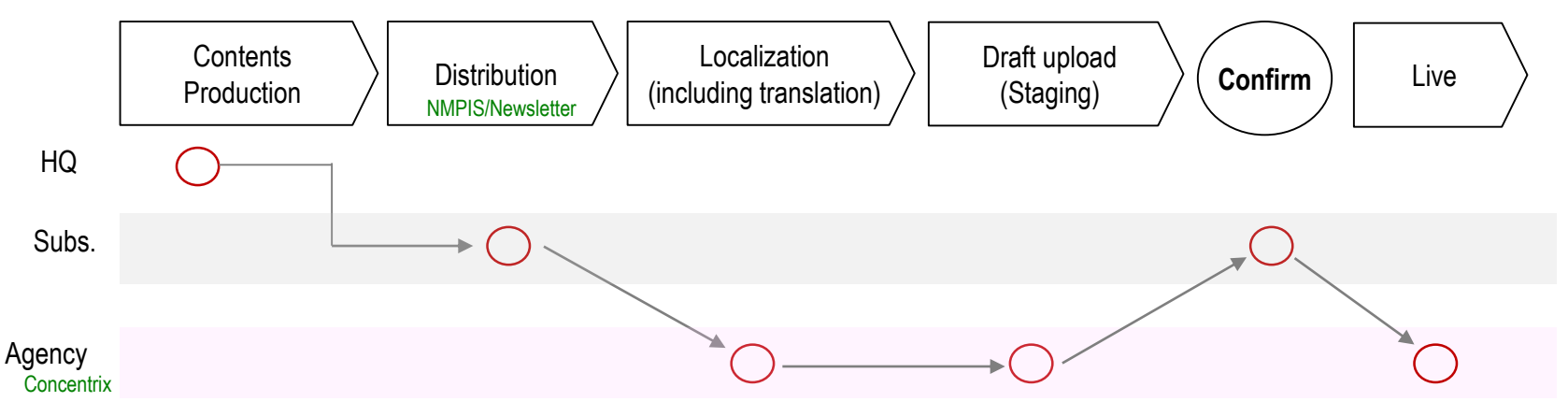

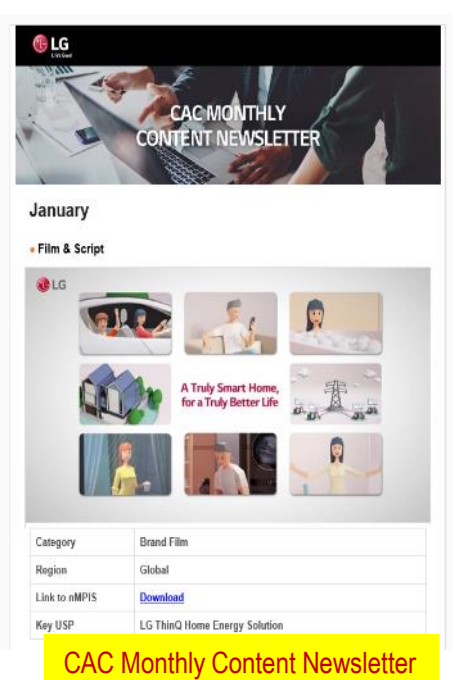

| arch results   | S & (Edit search) ( | Save search )            |                                   |                                                                                                    |
|----------------|---------------------|--------------------------|-----------------------------------|----------------------------------------------------------------------------------------------------|
| round cassette |                     |                          |                                   |                                                                                                    |
|                | Search for: Assets  | Search In: Metadata Only | Folder: Public Folde              | rs > H&A > CAC ×                                                                                                    |
| New ~          |                     |                          |                                   |                                                                                                    |
| Type Thur      | mbnail              | Name                     | Actions Status                    | File Size                                                                                                    |
| <u>&gt;</u>    |                     | Round_Cassette           | ± <b>~</b> ≜ ▲                    | 121.96 MB                                                                                                    |
|                |                     | Round_Cassette           | ± 🗸                               | 143.73 MB                                                                                                    |
| A 6            |                     | Round_Cassette           | ± 🖍                               | 151.32 MB                                                                                                    |
|                |                     | Round_Cassette           | ± 🖍                               | 115.21 MB                                                                                                    |
| 90 I.          |                     | Round Cassette           | ± 🗸                               | 405.41 KB                                                                                                    |
| 5<br>          | 9                   | Round Cassette           | ± 🗸                               | 238.88 KB                                                                                                    |
| S (1           |                     | Round Cassette           | ± ✓ <sup>▲</sup>                  | 410.06 KB                                                                                                    |
| •              |                     | Round Cassette           | ± 🗸                               | 797.45 KB                                                                                                    |
| <b>6</b>       |                     | Round Cassette           | ± 🗸                               | 365.74 KB                                                                                                    |
|                |                     |                          | Round Cassette     Round Cassette | Round Cassette   Image: Constraint of the sector of the sector of the sect |

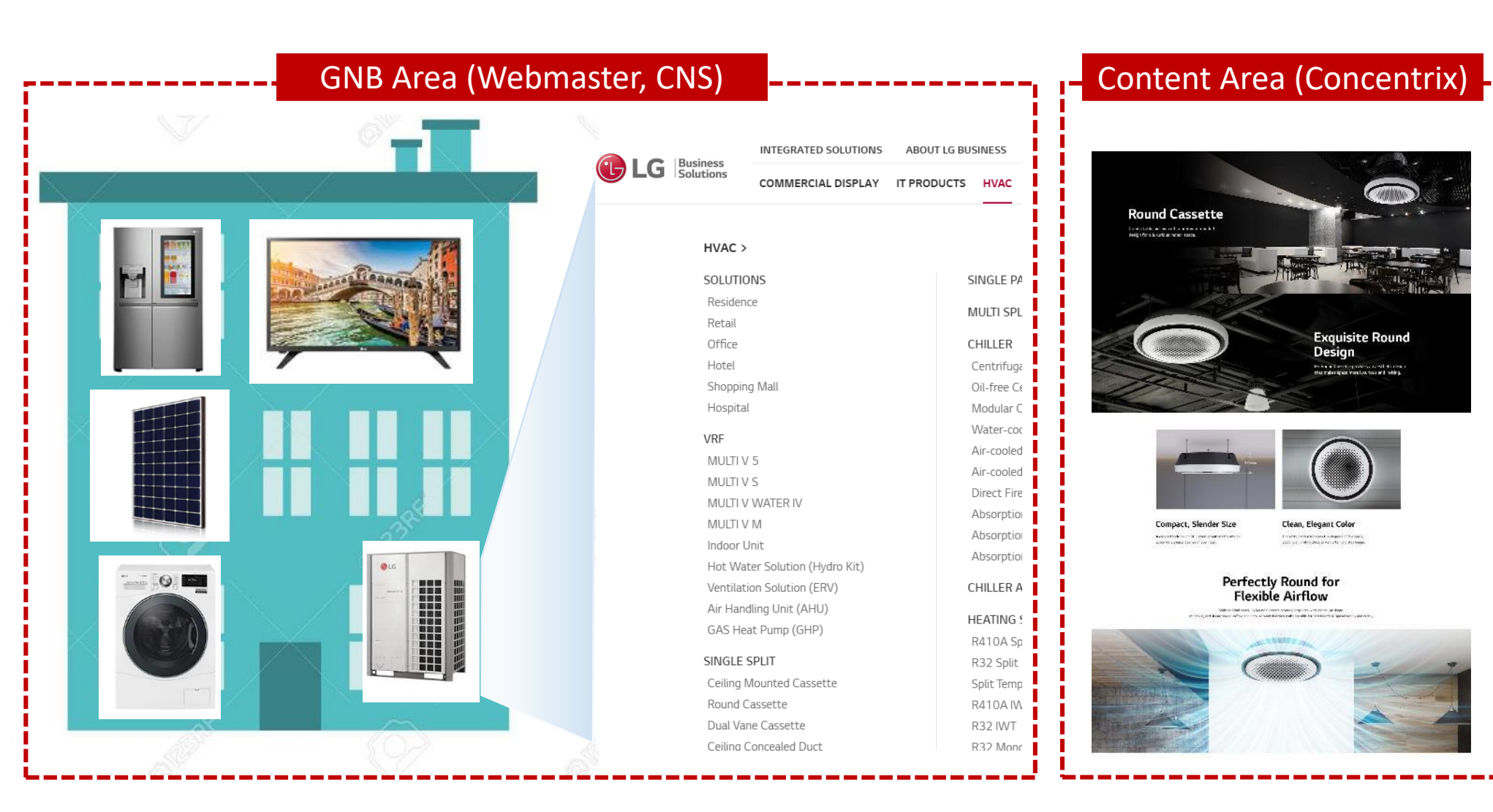

▶ If new product comes up, request for new category creation on GNB to the webmaster first

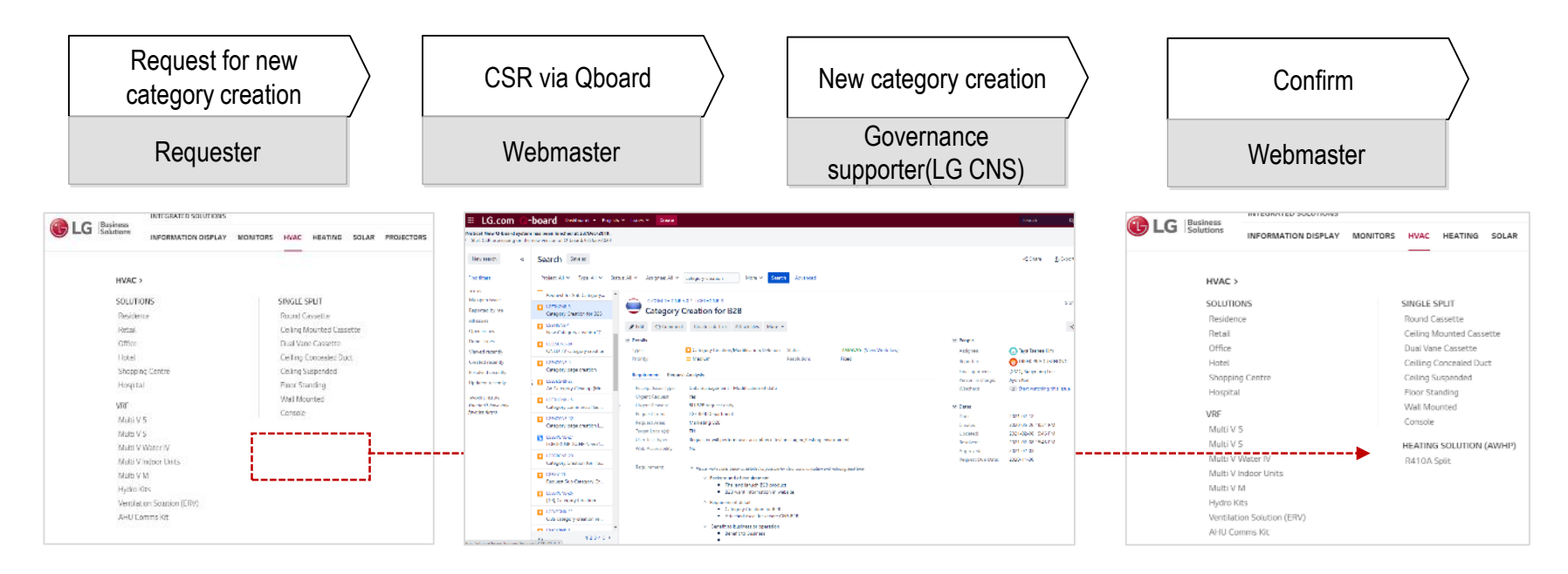

Need to request for content production(including localization) to Concentrix at the same time

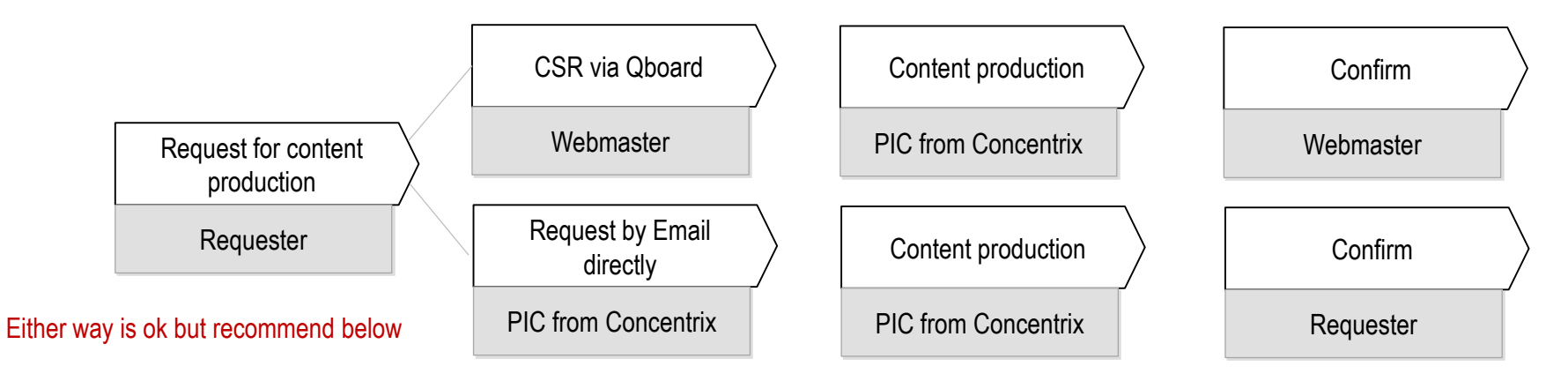

► Make sure to provide content source files with matrix sheet when you request new content production

### HQ provides NPI LG.COM Content

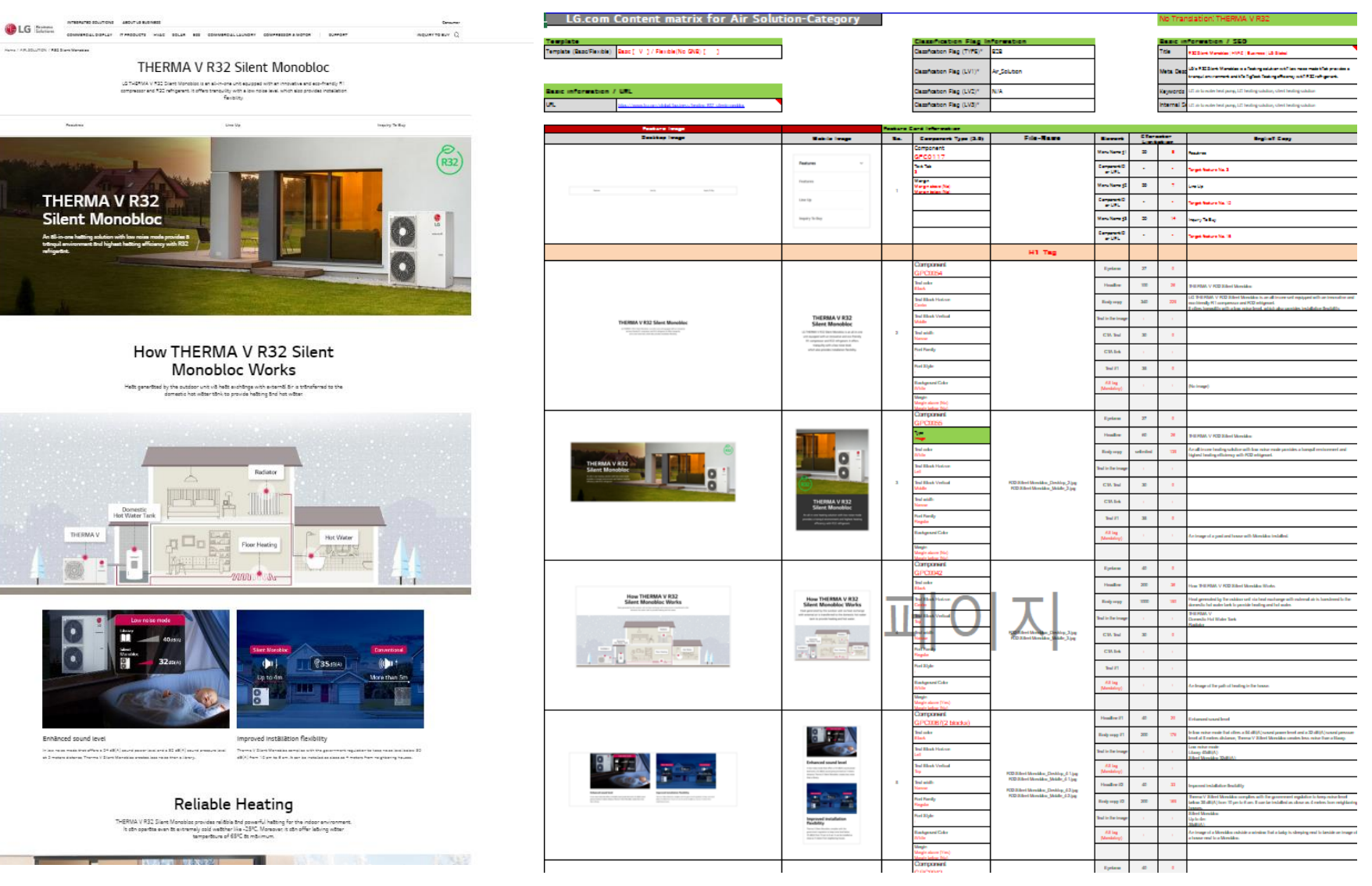

► Most LG.COM pages are developed by component and CCG(Content creation guideline) is details all about component

## Table of Contents

#### 1. Technical Considerations

#### Technical Considerations

#### 2. Product Image

- Product Image Asset
- Product Gallery Image
- Product Thumbnail Image
- Product Dimension Image

#### 3. Component Summary

· Available modules by category

#### 4. Page Composition

· Relative margin definition

#### 5. Component Definition

- GPC0001. GNB
- GPC0005. Vertical Selector
- GPC0007. Products List
- GPC0025. Promotion Hero
- GPC0029. Recommended Promotions
- GPC0030. Promotion List
- · GPC0031. Blog Hero
- GPC0033. Blog List
- GPC0042. Image Text (folding feature)
- GPC0043. Side Image Text
- GPC0044. Side Image (2) Text
- GPC0045. Link Icon Text
- GPC0046. Large Image Large or 2 Small Image
- GPC0047. Centered Image Block
- GPC0048. Image Layered Text
- GPC0049. Slider Image Top Bottom Text
- GPC0050. Slider Image Left Right Text
- · GPC0051. Carousel Block Image Text
- GPC0052. Large Image Vertical Pickers
- GPC0053. Large Image Horizontal Pickers
- GPC0054. Template Title
- GPC0055. Hero Image

- GPC0056. Scroll Image
- GPC0057. Interactive Gallery Image
- GPC0058. Best Promotion
- GPC0059. Block Image (3 to 5) Text Overlay
- GPC0060. Block Image (2) Text Overlay
- GPC0061. Feature Icon Tab
- GPC0062. Block Image (2 to 3) CTA
- GPC0063. Section Title
- GPC0065. Category Selector
- GPC0066. Step Up Chart
- GPC0067. Block Image (2 to 4)
- GPC0068. Carousel BG Image
- GPC0069. Text
- GPC0070. Side Text CTA
- GPC0071. Image (1 to 3) CTA Overlay
- GPC0072. Horizontal Table
- GPC0073. Vertical Table
- · GPC0074. Gallery 10Pickers
- GPC0078. Hero Image (Thin)
- GPC0079. Business Video Resource List
- GPC0082. Flagship Product List
- GPC0084. Article List

- GPC0088. product spec info
- GPC0089. Compare Image-Text Overlay
- · GPC0090. Compare Image-Left Right Txt Over
- GPC0091. Image Only
- GPC0102. Where to buy
- GPC0104. Event List
- GPC0105. Event Timeline
- GPC0106. Event Banner
- GPC0107. Event Map
- GPC0115. Link Icon Text Tab
- GPC0117. Tab Anchor
- GPC0119. Business Showroom
- GPC0120. HA Review
- GPC0125. PLP Stock List

LC as a C O Della

# Content Creation Guideline

## If you want to see whole CCG, please contact Andrea Bae(Ms.) <u>sa.bae@lge.com</u>

\* Folding Area

|                                                                                                    |                                                      |               |                          |                   |               |            |                                                                                                   |                                                         | •                                      |         |
|----------------------------------------------------------------------------------------------------|------------------------------------------------------|---------------|--------------------------|-------------------|---------------|------------|---------------------------------------------------------------------------------------------------|---------------------------------------------------------|----------------------------------------|---------|
| o use : Folding Area can be used if text ar                                                                     | rea is above, and image area is belo                 | w. If image , | / video is registered in | lmage Area, Fo    | olding Area ( | can be use | d. (Image / Video T                                                                               | humbnail -                                              | Option: Full                           | )       |
| TABLET                                                                                                    |                                                      | Element       | Name                     | Max<br>characters | Required      | Туре       |                                                                                                   | Description                                             |                                        |         |
| Loren ipsun dolor sit amet,<br>consectetur adipiscing                                                           | Loven iguns door sit amet,<br>consectituer adjoicing | 12            | Spread (Open) Button     | -                 | Optional      | lmage      | <ul> <li>Displayed spread(ope<br/>Area in WCMS</li> <li>On click, display below</li> </ul>        | n) button if data is<br>v area (Folding Are             | s registered in the<br>ea)             | Folding |
|                                                                                                    |                                                      | 13            | Close Button             | -                 | Optional      | Image      | <ul> <li>Close button will be d<br/>last feature.</li> <li>On click, below area(F</li> </ul>      | isplayed above the<br>olding Area) close                | e first feature and<br>s               | below   |
|                                                                                                    | i and                                                | 14            | Headline #2              | 0 - 200           | Optional      | Text       | Desktop - Font Size: 3     Mobile - Font Size: 24                                                 | 32px / Line Height<br>4px / Line Height: 2              | : 40рх<br>28рх                         |         |
|                                                                                                    |                                                      | 15            | Body Copy #2             | 0 - 1000          | Optional      | Text       | Font Family option : R     Font Style option : Un     Desktop/Mobile - For                        | Regular, Bold, Regu<br>Iderline<br>It Size: 16px / Line | lar Italic, Bold Itali<br>Height: 24px |         |
| L BITLAN                                                                                                    | 14                                                   | 16            | CTA #2                   | 0 - 80            | Optional      | Button     | Only 1 CTA (Target 0                                                                              | ption : _self, _blan                                    | k)                                     |         |
| 12                                                                                                    | 16<br>17 17-1                                        | 17            | Image #2                 |                   | Optional      | Image      | <ul> <li>Image size – Desktop<br/>changed according to</li> <li>File format : JPG, PNG</li> </ul> | /Tablet/Mobile : 10<br>screen resolution                | 000 x 560px, imag                      | je wil  |
| and international second second second second second second second second second second second second second se | 17-2                                                 | 17-1          | Video Thumbnail          | -                 | Optional      | Image      | The same with Eleme                                                                               | nt 17. (Can't inser                                     | t a link in video th                   | umbn    |
|                                                                                                    |                                                      | 17-2          | Video Asset              | -                 | Optional      | Video      | <ul> <li>You can use BrightCo</li> <li>On click, play video with</li> </ul>                       | ive or YouTube vid<br>ithin the area                    | eo ID                                  |         |
|                                                                                                    | 18                                                   | -             | Text Alignment #2        | -                 | Optional      |            | Option : Left, Center,                                                                            | Right                                                   |                                        |         |
|                                                                                                    | 19                                                   | 18            | Headline #3              | 0 - 200           | Optional      | Text       | The same with Eleme                                                                               | nt 14.                                                  |                                        |         |
|                                                                                                    | 20                                                   | 19            | Body Copy #3             | 0 - 1000          | Optional      | Text       | The same with Eleme                                                                               | nt 15.                                                  |                                        |         |
|                                                                                                    |                                                      | 20            | CTA #3                   | 0 - 80            | Optional      | Button     | The same with Eleme                                                                               | nt 16.                                                  |                                        |         |
|                                                                                                    |                                                      | 21            | Image #3                 |                   | Optional      | Image      | The same with Eleme                                                                               | nt 17.                                                  |                                        |         |
|                                                                                                    | and the second                                       | -             | Text Alignment #3        | -                 | Optional      |            | The same with Eleme                                                                               | nt 18.                                                  |                                        |         |
|                                                                                                    |                                                      | 22            | Headline #4              | 0 - 200           | Optional      | Text       | The same with Eleme                                                                               | nt 14.                                                  |                                        |         |
|                                                                                                    | 23                                                   | 23            | Body Copy #4             | 0 - 1000          | Optional      | Text       | The same with Eleme                                                                               | nt 15.                                                  |                                        |         |
|                                                                                                    | 25                                                   | 24            | CTA #4                   | 0 - 80            | Optional      | Button     | The same with Eleme                                                                               | nt 16.                                                  |                                        |         |
|                                                                                                    |                                                      | 25            | Image #4                 |                   | Optional      | Image      | The same with Eleme                                                                               | nt 17.                                                  |                                        |         |
|                                                                                                    |                                                      | -             | Text Alignment #4        |                   | Ontional      |            | • The same with Fleme                                                                             | nt 18                                                   |                                        |         |

### Microsite page

# ► You can implant microsite page which developed by external agency into LG.COM too.

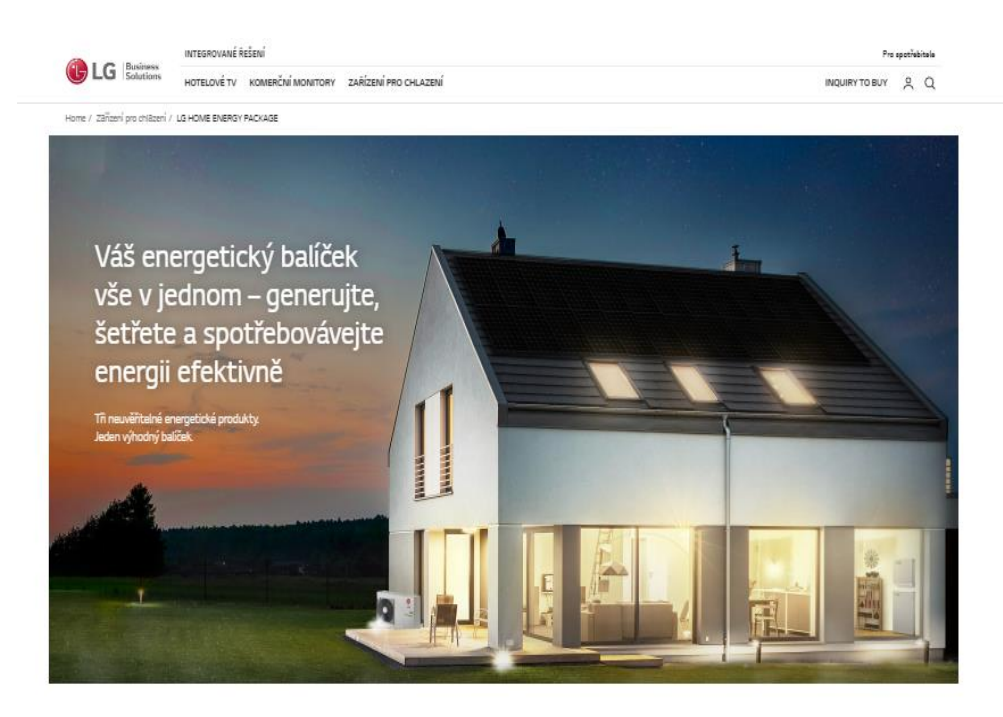

#### Skladujte energii chytře

Vezměta solámí energii kterou vytvoříba a chytře ji uchovejta LG Home Energy System energii skladuje efektivněji než řada jiných systémů. Zažijta svobodu při používání vlastní energie ve dne v noci.

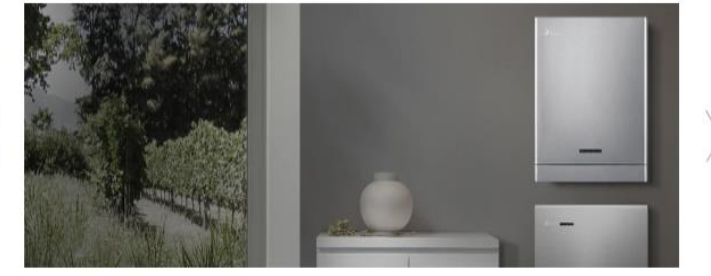

#### https://www.lg.com/cz/business/home-energy-package

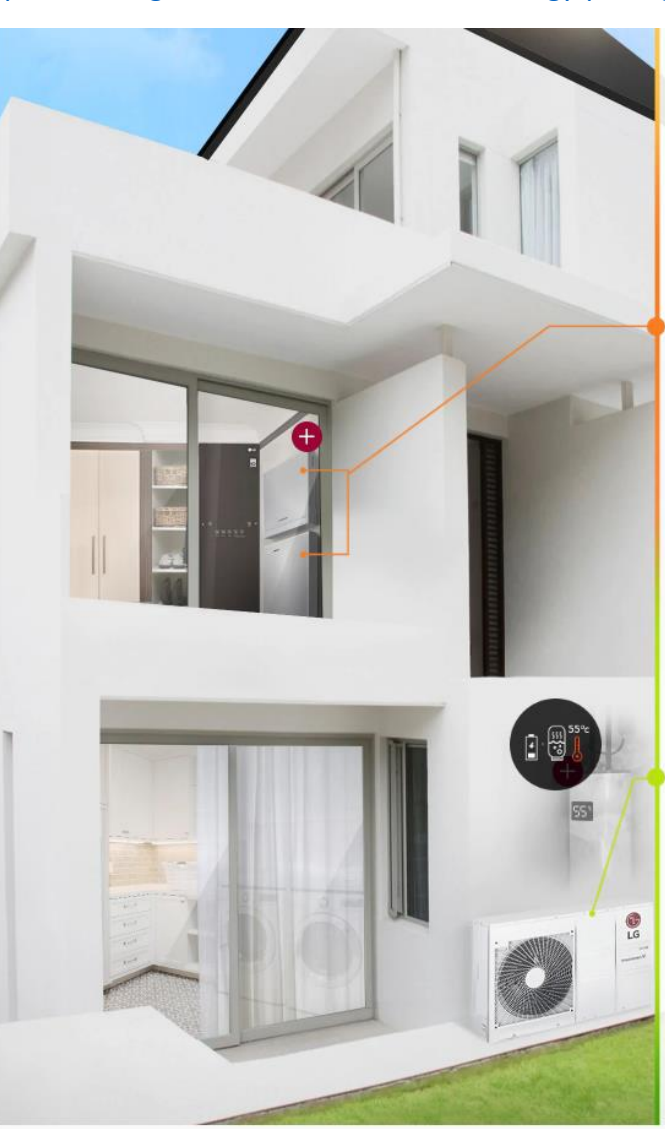

více energie než běžné moduly.

Jiné panely se časem stávají méně spolehlivými. Oceněný design LG NeON2 a LG NeON R® zaručuje trvalou spolehlivost.

A pro Vaši plnou důvěru jsou všechny solární panely LG zaštítěny 25letou zárukou na produkt a výkonnost

#### Maximalizujte efektivitu solární energie a Váš domov

LE Energy Storage System (ESS) je vykomý a jednoduchý způsob, jak skladovat a řísti Všá domov, Uchoská přebytečnou energi, kterou generuj Vsá solamí panej, takže můste šarkt energi a zároveň udařth penice na Všáem úžtu za jedektím LU ESS je zároveň vysoce efektivní a vyžaduje převod energie ve dou knotch místo tři jelo většna zystěmů. Ušetřke vice penica vyhotece sadším naktadím na instralací.

Má také třífázové připojení, aby zabránil nerovnováze energie a přepětí, takže získáte stabilní a spolehlivý přísun ve dne v noci.

#### Udržujte si doma teplo a útulno

LG tepriné čerpadlo typu vzduch-voda napříl Všě zásohní kpiš v doj pomod překytáně senegre z Vlásho Systému skladování energie. Obecně používá elektřnuj pouze na 25 % získála z příozeného sztorkového zdreg tepla. Je zá čojičníst výkonnější neč běžné systémy pro ohřívání vody.

Díky svému tichému chodu a flexibilnímu designu je nejlepším řešením, které zajistí Vašemu domovu ideální teplotu po celý rok.

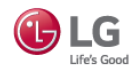

# 02 Useful Tips for B2B Air Solution

### **B2B Air Solution Customized Menu**

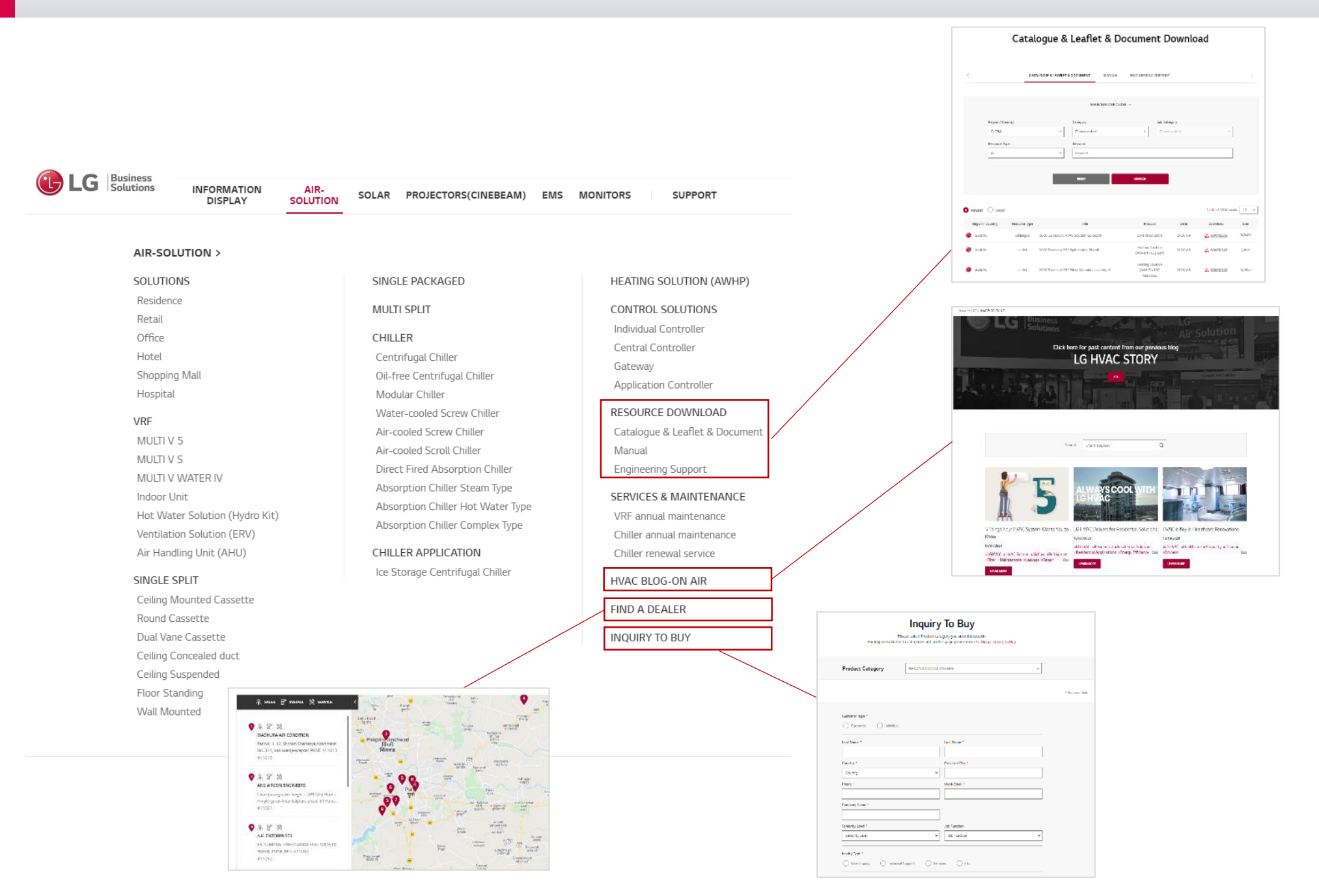

- Customers can download any marketing comm. materials if you upload it at LG.COM.
- ▶ It is shown on main resource download page & product category page both for customer convenience.

|                                                                           | CAT                                                                       | ALOGUE & LI                                                                            | EAFLET & DOCUMENT MANUAL                                                                                                    | ENGINE                                                                                     | ERING SUPPORT                                                                                                    |                                                                                                    |                                                                   |
|---------------------------------------------------------------------------|---------------------------------------------------------------------------|----------------------------------------------------------------------------------------|----------------------------------------------------------------------------------------------------|--------------------------------------------------------------------------------------------|----------------------------------------------------------------------------------------------------|----------------------------------------------------------------------------------------------------|-------------------------------------------------------------------|
|                                                                           |                                                                           |                                                                                        | SEARCH FILTER CLOSE                                                                                                    | ^                                                                                          |                                                                                                    |                                                                                                    |                                                                   |
| Region / Country                                                          |                                                                           |                                                                                        | Category                                                                                                    |                                                                                            | Sub Category                                                                                                    |                                                                                                    |                                                                   |
| FRANCE                                                                    |                                                                           | ~                                                                                      | Choose a state                                                                                                    | ~                                                                                          | Choose a state                                                                                                    |                                                                                                    | ~                                                                 |
| Resource Type                                                             |                                                                           |                                                                                        | Keyword                                                                                                    |                                                                                            |                                                                                                    |                                                                                                    |                                                                   |
| All                                                                       |                                                                           | ~                                                                                      | Keyword                                                                                                    |                                                                                            |                                                                                                    |                                                                                                    |                                                                   |
|                                                                           |                                                                           |                                                                                        | RESET                                                                                                    | SEARCH                                                                                     |                                                                                                    |                                                                                                    |                                                                   |
| Plus récent O F                                                           | lus ancien                                                                |                                                                                        |                                                                                                    |                                                                                            |                                                                                                    | 1-10 of 108 Manua                                                                                                    | als 10 ~                                                          |
| Plus récent O F<br>Pays                                                   | Yus ancien<br>Type de contenu                                             |                                                                                        | Titre                                                                                                    | Chemin                                                                                     | Date                                                                                                    | 1-10 of 108 Manua<br>Téléchargement                                                                                    | als 10 ~<br>Taille                                                |
| Plus récent O F<br>Pays<br>FRANCE                                         | <sup>1</sup> lus ancien<br>Type de contenu<br>Leaflet                     | Fiche produit,                                                                         | Titre<br>Ul Multi V_Kit Hydraulique Moyenne Températ                                                                                                    | Chemin<br>. DRV>Kits hydrau                                                                | Date                                                                                                    | 1-10 of 108 Manua<br>Téléchargement                                                                                    | als 10 ~<br>Taille<br>315K                                        |
| Plus récent O F<br>Pays<br>FRANCE<br>FRANCE                               | Plus ancien<br>Type de contenu<br>Leaflet<br>Leaflet                      | Fiche produit,                                                                         | Titre<br>Ul Multi V_Kit Hydraulique Moyenne Températ.<br>Ul Multi V_Artcool Gallerypdf                                                                                                    | Chemin<br>DRV>Kits hydrau<br>DRV>Unités intér                                              | Date           liques         2021-02           ieures         2021-02                                                                                                    | 1-10 of 108 Manua<br>Téléchargement                                                                                    | als 10 ~<br>Taille<br>315K<br>10,390K                             |
| Plus récent O F<br>Pays<br>FRANCE<br>FRANCE<br>FRANCE                     | <sup>1</sup> lus ancien<br>Type de contenu<br>Leaflet<br>Leaflet          | Fiche produit,<br>Fiche produit,<br>Fiche produit,                                     | Titre<br>LU Multi V_Kit Hydraulique Moyenne Températ<br>LU Multi V_Artcool Gallerypdf<br>LU Multi V_Cassette 1 Voie.pdf                                                                            | Chemin DRV>Kits hydrau DRV>Unités intér DRV>Unités intér                                   | Date           liques         2021-02           ieures         2021-02                                                                                                    | 1-10 of 108 Manu<br>Téléchargement<br>É DOWNLOAD<br>É DOWNLOAD                                                         | als 10 ~<br>Taille<br>315K<br>10,390K<br>836K                     |
| Plus récent O F<br>Pays<br>FRANCE<br>FRANCE<br>FRANCE<br>FRANCE           | Nus ancien<br>Type de contenu<br>Leaflet<br>Leaflet<br>Leaflet            | Fiche produit,<br>Fiche produit,<br>Fiche produit,<br>Fiche produit,                   | Titre<br>UI Multi V_Kit Hydraulique Moyenne Températ<br>UI Multi V_Artcool Gallerypdf<br>UI Multi V_Cassette 1 Voie.pdf<br>UI Multi V_Cassette Ronde.pdf                                           | Chemin<br>DRV>Kits hydrau<br>DRV>Unités intéi<br>DRV>Unités intéi                          | Date           liques         2021-02           ieures         2021-02           ieures         2021-02           ieures         2021-02                                                                   | 1-10 of 108 Manu<br>Téléchargement<br>& DOWNLOAD<br>& DOWNLOAD<br>& DOWNLOAD<br>& DOWNLOAD                             | als 10 ~<br>Taille<br>315K<br>10,390K<br>836K<br>1,023K           |
| Plus récent O F<br>Pays<br>FRANCE<br>FRANCE<br>FRANCE<br>FRANCE<br>FRANCE | lus ancien<br>Type de contenu<br>Leaflet<br>Leaflet<br>Leaflet<br>Leaflet | Fiche produit,<br>Fiche produit,<br>Fiche produit,<br>Fiche produit,<br>Fiche produit, | Titre<br>UI Multi V_Kit Hydraulique Moyenne Températ<br>UI Multi V_Katcool Gallerypdf<br>UI Multi V_Cassette 1 Voie.pdf<br>UI Multi V_Cassette Ronde.pdf<br>UI Multi V_Gainable Basse Pression.pdf | Chemin<br>DRV/ Xrits hydrau<br>DRV/ Unitás intéi<br>DRV/ Unitás intéi<br>DRV/ Unitás intéi | Date           liques         2021-02           ieures         2021-02           ieures         2021-02           ieures         2021-02           ieures         2021-02           ieures         2021-02 | 1-10 of 105 Manu<br>Téléchargement<br>2 DOWNLOAD<br>2 DOWNLOAD<br>2 DOWNLOAD<br>2 DOWNLOAD<br>2 DOWNLOAD<br>2 DOWNLOAD | als 10 ~<br>Taille<br>315K<br>10,390K<br>836K<br>1,023K<br>1,519K |

https://www.lg.com/fr/business/catalogue-depliant-document

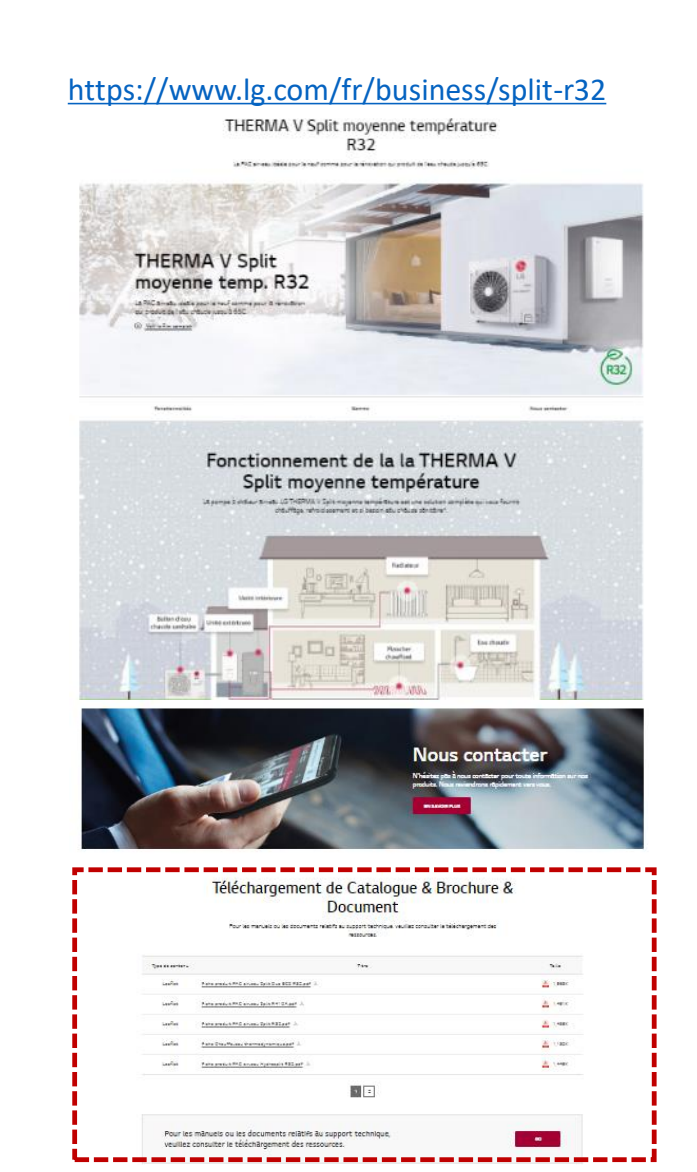

Manual (Installation & Owner) download is available too which automatically linked to GSCS
 Since manuals are distributed from HQ, you don't need to upload

| utions                                                                                        |                                                                                                    |                                                                      | ABOUT LG BUS                                                                                                    | SINESS                                             |                                                                   |                                                                                 |                                                                                                    |                                                                                                    |                                                                                                    |                                                                                                    |                                                                                                    |
|-----------------------------------------------------------------------------------------------|----------------------------------------------------------------------------------------------------|----------------------------------------------------------------------|----------------------------------------------------------------------------------------------------|----------------------------------------------------|-------------------------------------------------------------------|---------------------------------------------------------------------------------|----------------------------------------------------------------------------------------------------|----------------------------------------------------------------------------------------------------|----------------------------------------------------------------------------------------------------|----------------------------------------------------------------------------------------------------|----------------------------------------------------------------------------------------------------|
|                                                                                               | COMMERCIAL D                                                                                                    | ISPLAY                                                               | IT PRODUCTS                                                                                                    | HVAC                                               | SOLAR                                                             | ESS CC                                                                          | DMMERCIAL LAUNDRY                                                                                         | COMPRESSOR                                                                                                    | & MOTOR SUPPOR                                                                                                    | r                                                                                                    |                                                                                                    |
| nual                                                                                          |                                                                                                    |                                                                      |                                                                                                    |                                                    |                                                                   |                                                                                 |                                                                                                    |                                                                                                    |                                                                                                    |                                                                                                    |                                                                                                    |
|                                                                                               |                                                                                                    |                                                                      |                                                                                                    |                                                    | n                                                                 | lanı                                                                            |                                                                                                    | bcolc                                                                                                    |                                                                                                    |                                                                                                    |                                                                                                    |
|                                                                                               |                                                                                                    |                                                                      |                                                                                                    |                                                    |                                                                   | Vidill                                                                          |                                                                                                    | noau                                                                                                    |                                                                                                    |                                                                                                    |                                                                                                    |
|                                                                                               |                                                                                                    |                                                                      |                                                                                                    |                                                    |                                                                   |                                                                                 |                                                                                                    |                                                                                                    |                                                                                                    |                                                                                                    |                                                                                                    |
|                                                                                               |                                                                                                    |                                                                      | CATALO                                                                                                    | OGUE & L                                           | EAFLET &                                                          | DOCUMEN                                                                         | MANUAL                                                                                                    | ENGINEER                                                                                                    | RING SUPPORT                                                                                                    |                                                                                                    |                                                                                                    |
|                                                                                               |                                                                                                    |                                                                      |                                                                                                    |                                                    |                                                                   |                                                                                 |                                                                                                    |                                                                                                    |                                                                                                    |                                                                                                    |                                                                                                    |
|                                                                                               |                                                                                                    |                                                                      |                                                                                                    |                                                    |                                                                   | SEAF                                                                            | RCH FILTER CLOSE ^                                                                                        |                                                                                                    |                                                                                                    |                                                                                                    |                                                                                                    |
|                                                                                               |                                                                                                    |                                                                      |                                                                                                    |                                                    |                                                                   |                                                                                 |                                                                                                    |                                                                                                    |                                                                                                    | * Required field                                                                                                | is                                                                                                    |
|                                                                                               | Country *                                                                                                    |                                                                      |                                                                                                    |                                                    | Man                                                               | ual Type                                                                        |                                                                                                    | L                                                                                                    | anguage                                                                                                    |                                                                                                    | 7                                                                                                    |
|                                                                                               | Australia                                                                                                    |                                                                      |                                                                                                    | ~                                                  | All                                                               |                                                                                 |                                                                                                    | ~                                                                                                    | All                                                                                                    | ~                                                                                                    |                                                                                                    |
|                                                                                               | Registration Sta                                                                                                    | irt Date                                                             |                                                                                                    |                                                    | Regi                                                              | stration End                                                                    | Date                                                                                                    | K                                                                                                    | (eyword                                                                                                    |                                                                                                    | 7                                                                                                    |
|                                                                                               | 2020-11-18                                                                                                    |                                                                      |                                                                                                    |                                                    | ~ 20                                                              | 21-02-18                                                                        |                                                                                                    |                                                                                                    | Keyword                                                                                                    |                                                                                                    |                                                                                                    |
|                                                                                               |                                                                                                    |                                                                      |                                                                                                    |                                                    |                                                                   |                                                                                 |                                                                                                    |                                                                                                    |                                                                                                    |                                                                                                    |                                                                                                    |
|                                                                                               |                                                                                                    |                                                                      |                                                                                                    |                                                    |                                                                   |                                                                                 |                                                                                                    |                                                                                                    |                                                                                                    |                                                                                                    |                                                                                                    |
|                                                                                               |                                                                                                    |                                                                      |                                                                                                    |                                                    | RE                                                                | SET                                                                             |                                                                                                    | SEARCH                                                                                                    |                                                                                                    |                                                                                                    |                                                                                                    |
|                                                                                               |                                                                                                    |                                                                      |                                                                                                    |                                                    | R                                                                 | SET                                                                             |                                                                                                    | SEARCH                                                                                                    |                                                                                                    |                                                                                                    |                                                                                                    |
|                                                                                               |                                                                                                    |                                                                      |                                                                                                    |                                                    | R                                                                 | ESET                                                                            |                                                                                                    | SEARCH                                                                                                    |                                                                                                    |                                                                                                    |                                                                                                    |
| Newest                                                                                        | Oldest                                                                                                    |                                                                      |                                                                                                    |                                                    | R                                                                 | SET                                                                             |                                                                                                    | SEARCH                                                                                                    |                                                                                                    | 1-10 of 47 Mar                                                                                                  | nuals 10 🗸                                                                                                    |
| Newest<br>Manua                                                                               | Oldest                                                                                                    |                                                                      | Buyer Model                                                                                                    |                                                    | R                                                                 | Factory                                                                         | Suffix                                                                                                    | SEARCH                                                                                                    | Registration Date                                                                                                    | 1-10 of 47 Mar<br>Download<br>(PDF/ZIP)                                                                         | iuals 10 ~<br>Size(KB)                                                                                                    |
| Newest<br>Manua<br>Installatio                                                                | Oldest<br>al type                                                                                                    | PQRCI                                                                | Buyer Model                                                                                                    | EU                                                 | PQR                                                               | ESET<br>Factory<br>CHCA0QW                                                      | Suffix<br>ENCKLEU                                                                                         | SEARCH<br>Language<br>Arabic                                                                                      | Registration Date 2021-02-03                                                                                                    | 1-10 of 47 Mar<br>Download<br>(PDF/ZIP)                                                                         | uats 10 ~<br>Size(KB)<br>5                                                                                                    |
| Newest<br>Manua<br>Installatio<br>Owner's                                                     | Oldest al type on Manual S Manual                                                                                                    | PQRCI                                                                | Buyer Model<br>HCAOQW.ENCXL                                                                                                 | EU<br>EU                                           | PQR                                                               | Factory<br>CCHCA0QW                                                             | Suffix<br>ENCXLEU<br>ENCXLEU                                                                              | SEARCH                                                                                                    | Registration Date 2021-02-03 2021-02-03                                                                                                    | 1-10 of 47 Mar<br>Download<br>(PDF/ZIP)<br>DOWNLOAD<br>DOWNLOAD                                                 | nuals 10 ~<br>Size(KB)<br>5<br>5,871                                                                                                    |
| Newest<br>Manua<br>Installatio<br>Owner's<br>Owner's                                          | Oldest<br>al type<br>on Manual<br>s Manual<br>s Manual                                                                                                    | PQRCI<br>PQRCI<br>PQRCI                                              | Buyer Model<br>HCAOQW.ENCXL<br>HCAOQW.ENCXL                                                                                 | EU<br>EU                                           | RE<br>PQR<br>PQR                                                  | ESET<br>Factory<br>ICHCA0QW<br>ICHCA0QW                                         | Suffix<br>ENCXLEU<br>ENCXLEU<br>ENCXLEU                                                                   | SEARCH<br>Language<br>Arabic<br>Arabic<br>English                                                                 | Registration Date 2021-02-03 2021-02-03 2021-02-03                                                                                                    | 1-10 of 47 Mar<br>Download<br>(PDF/ZIP)                                                                         | suals 10 ~<br>Size(KB)<br>5<br>5,871<br>5,955                                                                                                    |
| Newest<br>Manua<br>Installatio<br>Owner's<br>Owner's                                          | Oldest<br>al type<br>on Manual<br>s Manual<br>c Manual<br>on Manual                                                                                                    | PQRCI<br>PQRCI<br>PQRCI<br>PQRCI                                     | Buyer Model<br>HCAOQWENCXL<br>HCAOQWENCXL<br>HCAOQWENCXL                                                                    | EU<br>EU<br>EU                                     | PQR<br>PQR<br>PQR                                                 | Factory<br>CCHCA0QW<br>CCHCA0QW<br>CCHCA0QW                                     | Suffix<br>ENCXLEU<br>ENCXLEU<br>ENCXLEU<br>ENCXLEU                                                        | SEARCH<br>Language<br>Arabic<br>Arabic<br>English<br>English                                                      | Registration Date 2021-02-03 2021-02-03 2021-02-03 2021-02-03                                                                                                    | 1-10 of 47 Mar<br>Download<br>(PDF/ZIP)<br>DOWNLOAD<br>DOWNLOAD<br>DOWNLOAD<br>DOWNLOAD                         | ID         Y           Size(KB)         5           5,871         5,955           5,955         5                                                                                                    |
| Newest<br>Manua<br>Installatio<br>Owner's<br>Owner's<br>Installatio<br>Owner's                | Oldest<br>al type<br>al type<br>s Manual<br>s Manual<br>on Manual<br>s Manual                                                                                                    | PQRCI<br>PQRCI<br>PQRCI<br>PQRCI                                     | Buyer Model<br>HCA0QWENCXL<br>HCA0QWENCXL<br>HCA0QWENCXL<br>HCA0QWENCXL                                                     |                                                    |                                                                   | Factory<br>CCHCAOQW<br>ICHCAOQW<br>ICHCAOQW<br>ICHCAOQW                         | Suffix<br>ENCXLEU<br>ENCXLEU<br>ENCXLEU<br>ENCXLEU<br>ENCXLEU<br>ENCXLEU                                  | SEARCH<br>Language<br>Arabic<br>Arabic<br>English<br>English<br>French                                            | Registration Date 2021-02-03 2021-02-03 2021-02-03 2021-02-03 2021-02-03                                                                                                    | 1-10 of 47 Mar<br>Download<br>(PDF/ZIP)<br>DOWNLOAD<br>DOWNLOAD<br>DOWNLOAD<br>DOWNLOAD<br>DOWNLOAD<br>DOWNLOAD | nuals 10 ~<br>Size(KB)<br>5,871<br>5,955<br>5<br>5,860                                                                                                    |
| Newest<br>Manua<br>Installatio<br>Owner's<br>Installatio<br>Owner's<br>Installatio            | Oldest<br>at type<br>on Manual<br>s Manual<br>s Manual<br>on Manual<br>s Manual<br>on Manual                                                                                                    | PQRCL<br>PQRCL<br>PQRCL<br>PQRCL<br>PQRCL<br>PQRCL                   | Buyer Model<br>HCA0QW.ENCXL<br>HCA0QW.ENCXL<br>HCA0QW.ENCXL<br>HCA0QW.ENCXL                                                 | EU                                                 | ня<br>яроч<br>яроч<br>яроч<br>яроч<br>яроч<br>яроч                | Factory<br>CCHCA0QW<br>ICHCA0QW<br>ICHCA0QW<br>ICHCA0QW<br>ICHCA0QW<br>ICHCA0QW | Suffix<br>ENCXLEU<br>ENCXLEU<br>ENCXLEU<br>ENCXLEU<br>ENCXLEU<br>ENCXLEU<br>ENCXLEU                       | SEARCH<br>Language<br>Arabic<br>Arabic<br>English<br>English<br>French<br>French                                  | Registration Date 2021-02-03 2021-02-03 2021-02-03 2021-02-03 2021-02-03 2021-02-03 2021-02-03                                                                                                    | 1-10 of 47 Mar<br>Download<br>(PDF/ZIP)<br>DOWNLOAD<br>DOWNLOAD<br>DOWNLOAD<br>DOWNLOAD<br>DOWNLOAD<br>DOWNLOAD | 10            Size(KB)            5            5,955            5            5,960                                                                                                    |
| Newest<br>Manua<br>Installatio<br>Owner's<br>Installatio<br>Owner's<br>Installatio<br>Owner's | Oldest al type on Manual Manual Manual Manual Manual on Manual on Manual an Manual an Manual an Manual an Manual an Manual an Manual an Manual                                                                                                    | PQRCI<br>PQRCI<br>PQRCI<br>PQRCI<br>PQRCI<br>PQRCI                   | Buyer Model<br>HCAOQWENCKL<br>HCAOQWENCKL<br>HCAOQWENCKL<br>HCAOQWENCKL<br>HCAOQWENCKL                                      | EU                                                 | RI RI                                                             |                                                                                 | Suffix<br>ENCKLEU<br>ENCKLEU<br>ENCKLEU<br>ENCKLEU<br>ENCKLEU<br>ENCKLEU                                  | SEARCH<br>Language<br>Arabic<br>Arabic<br>English<br>English<br>English<br>French<br>French                       | Registration Date<br>2021-02-03<br>2021-02-03<br>2021-02-03<br>2021-02-03<br>2021-02-03<br>2021-02-03<br>2021-02-03                                                                                                    |                                                                                                    | Iuais         Io         ×           Size(KB)             S         5            S,955             S             S             S             S             S             S             S             S             S             S             S |
| Newest<br>Manue<br>Installatio<br>Owner's<br>Owner's<br>Installatio<br>Owner's<br>Installatio | Oldest  Itype  Oldest  Itype  Itype Itype Itype Ity | PQRCI<br>PQRCI<br>PQRCI<br>PQRCI<br>PQRCI<br>PQRCI<br>PQRCI<br>PQRCI | Buyer Model<br>HCAOQWEINCXL<br>HCAOQWEINCXL<br>HCAOQWEINCXL<br>HCAOQWEINCXL<br>HCAOQWEINCXL<br>HCAOQWEINCXL<br>HCAOQWEINCXL | EU<br>EU<br>EU<br>EU<br>EU<br>EU<br>EU<br>EU<br>EU | PQR<br>PQR<br>PQR<br>PQR<br>PQR<br>PQR<br>PQR<br>PQR              |                                                                                 | Suffix<br>ENCXLEU<br>ENCXLEU<br>ENCXLEU<br>ENCXLEU<br>ENCXLEU<br>ENCXLEU<br>ENCXLEU<br>ENCXLEU            | SEARCH<br>Language<br>Arabic<br>Arabic<br>English<br>English<br>French<br>French<br>German                        | Registration Date           2021-02-03           2021-02-03           2021-02-03           2021-02-03           2021-02-03           2021-02-03           2021-02-03           2021-02-03           2021-02-03           2021-02-03           2021-02-03           2021-02-03           2021-02-03           2021-02-03           2021-02-03           2021-02-03           2021-02-03 |                                                                                                    | nuals 10 ~<br>Size(KB)<br>5,575<br>5,575<br>5,860<br>5<br>5,972<br>5,972                                                                                                    |
| Newest<br>Manue<br>Installatio<br>Owner's<br>Installatio<br>Owner's<br>Installatio            | Oldest at type at type at type at type an Manual an Manual an Manual an Manual an Manual an Manual an Manual an Manual an Manual an Manual an Manual an Manual                                                                                                    | PQRCI<br>PQRCI<br>PQRCI<br>PQRCI<br>PQRCI<br>PQRCI<br>PQRCI<br>PQRCI | Buyer Model<br>HCA0QW.ENCXL<br>HCA0QW.ENCXL<br>HCA0QW.ENCXL<br>HCA0QW.ENCXL<br>HCA0QW.ENCXL<br>HCA0QW.ENCXL<br>HCA0QW.ENCXL |                                                    | RI<br>PQR<br>PQR<br>PQR<br>PQR<br>PQR<br>PQR<br>PQR<br>PQR<br>PQR |                                                                                 | Suffix<br>ENCXLEU<br>ENCXLEU<br>ENCXLEU<br>ENCXLEU<br>ENCXLEU<br>ENCXLEU<br>ENCXLEU<br>ENCXLEU<br>ENCXLEU | SEARCH<br>Canguage<br>Canguage<br>Arabic<br>English<br>English<br>English<br>French<br>French<br>German<br>German | Registration Date<br>2021-02-03<br>2021-02-03<br>2021-02-03<br>2021-02-03<br>2021-02-03<br>2021-02-03<br>2021-02-03<br>2021-02-03                                                                                                    |                                                                                                    | Luais 10 ~<br>Size(KB)<br>5,955<br>5,960<br>5<br>5,972<br>5<br>5                                                                                                    |

This page for engineering support and all taps are redirect to "Partner Portal"
If Subs have their own partner portal site, it goes to there. If not, goes to regional site.

**Engineering Support** 

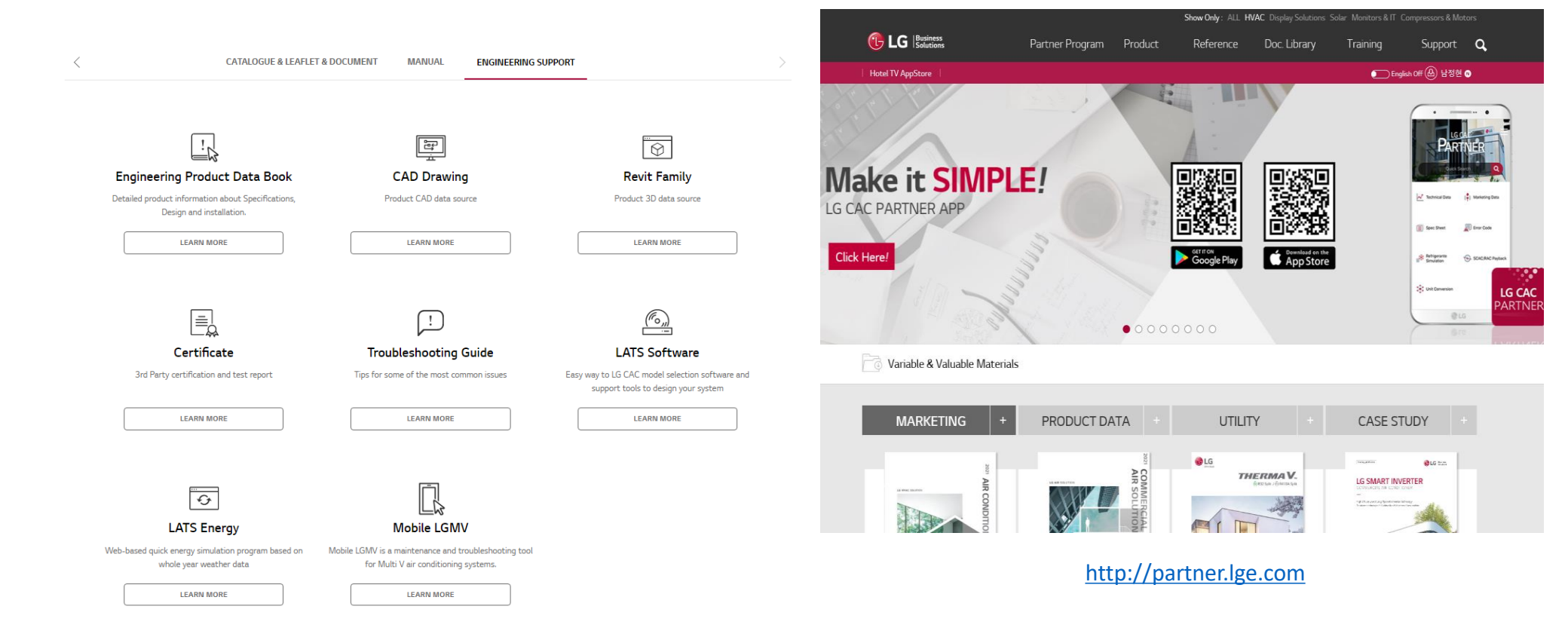

▶ Blogging drives traffic with minimal cost. It can include links to blogs from other websites and social media channels that could potentially increase website inflow. As a result, it helps improve traffic and build backlinks.

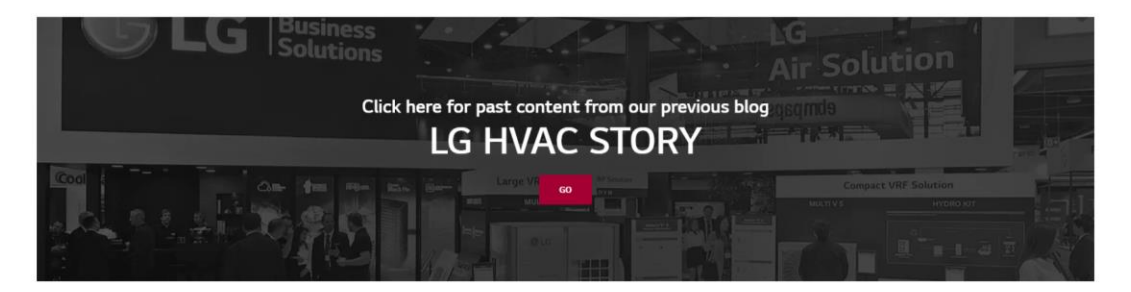

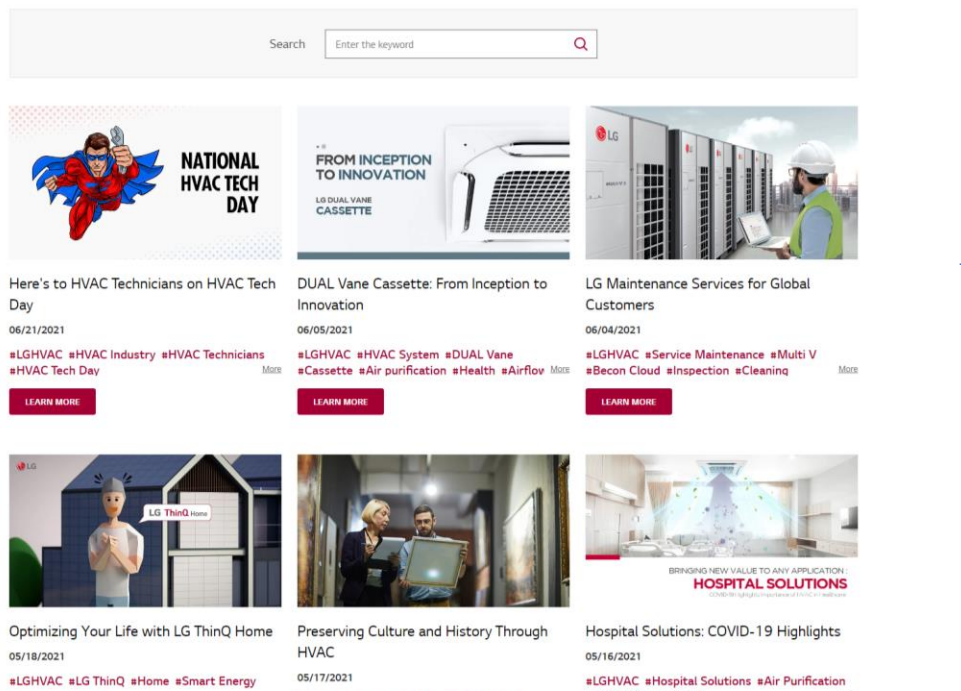

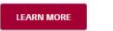

05/17/2021 #LGHVAC #Library #Museum #Multi V 5 #DUAL Vane #Round Cassette

LEARN MOR

#LGHVAC #Hospital Solutions #Air Purification #Ventilation #PM 1.0 More

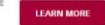

https://www.lg.com/global/business/hvac-blog

# Panama LG.COM blog is positioned at the top of the page when searching "air conditioner residential solution"

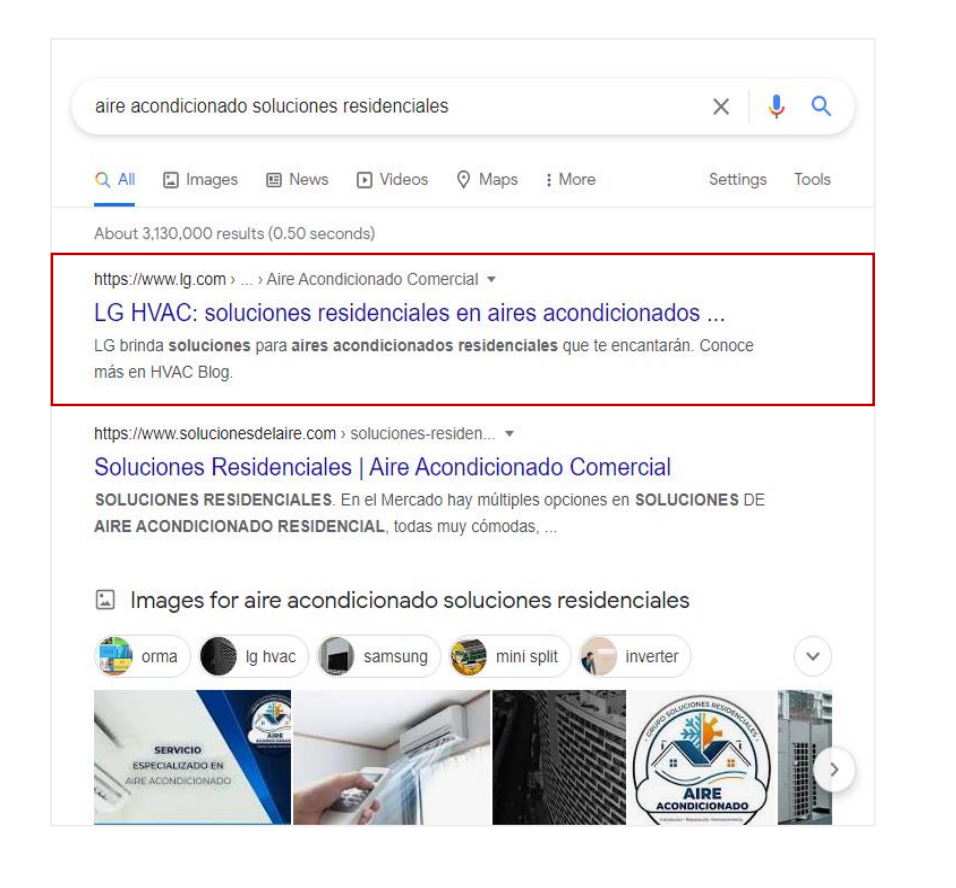

# UK LG.COM blog is positioned at the top of the page when searching "luxury apartment VRF"

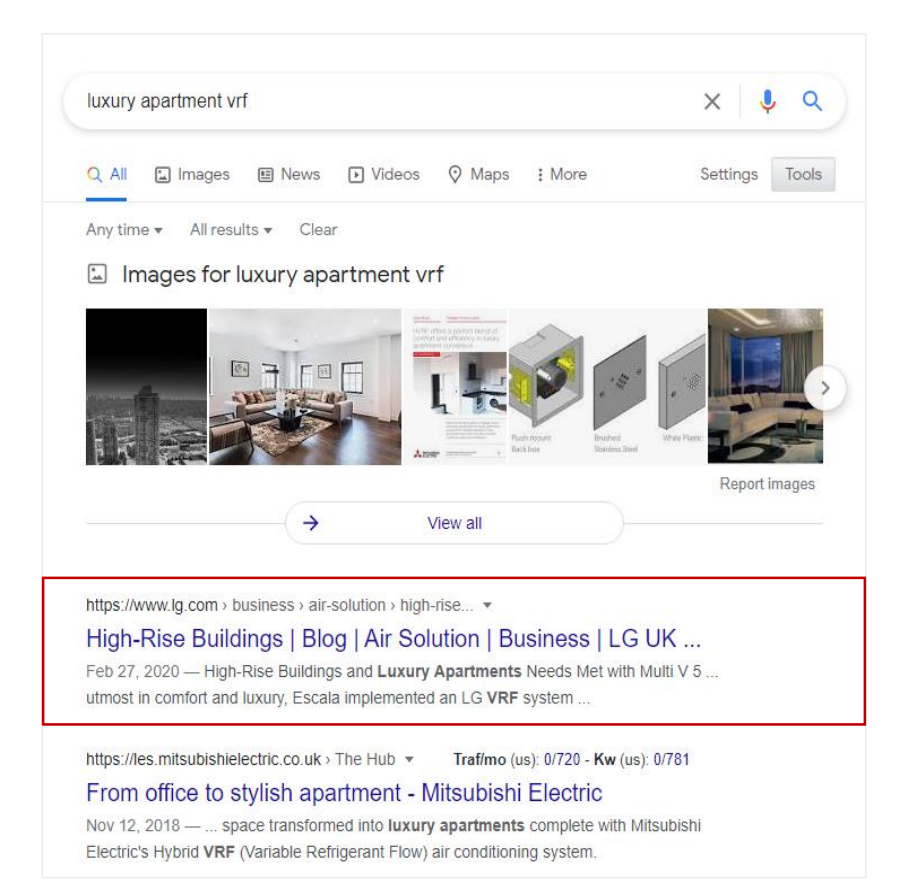

► HQ posts new content every 2weeks on the global site. Please localize it based on HQ blog. (Blog is belong to content creation area, all you can do is ask "Concentrix" to update it including translation)

https://www.lg.com/cac/business/aire-acondicionado-comercial/blog-list

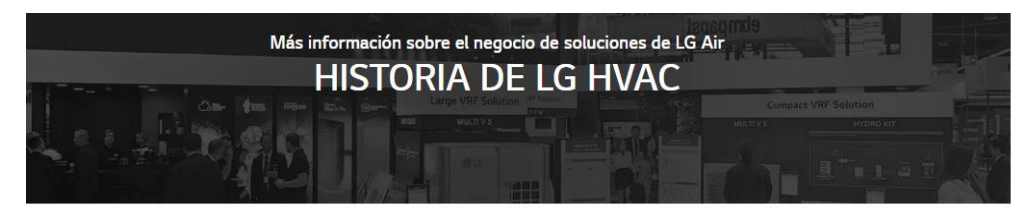

https://www.lg.com/ae ar/business/air-solution/blog-list

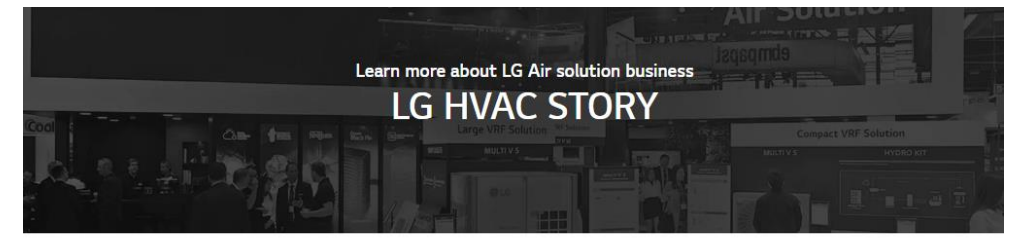

Search Enter the keywon

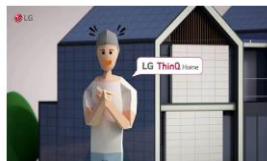

Optimiza tu vida con LG ThinO Home 18/05/2021 =LGHVAC =LG ThinQ =Home =Smart Energy

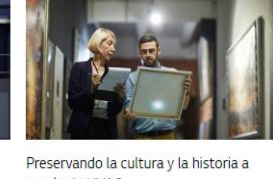

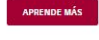

LG Casete Redondo

14/05/2021

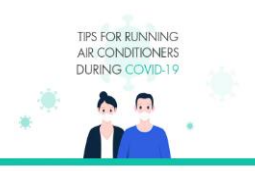

6 consejos para mantenerse fresco y consciente durante COVID-19 15/05/2021

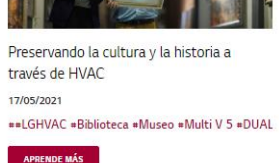

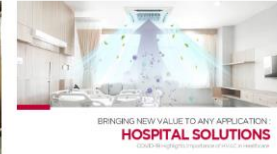

Soluciones hospitalarias: Aspectos destacados de COVID-19

16/05/2021

Q

#LGHVAC #Soluciones Hospitalarias \*Purificación de Aire \*Ventilación \*PM 1.0 Más

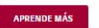

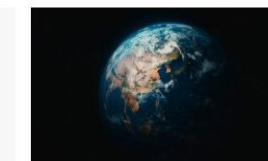

Soluciones de nuevo Aire Acondicionado Adelantado al Juego. Ahead of the Expected 27/04/2021

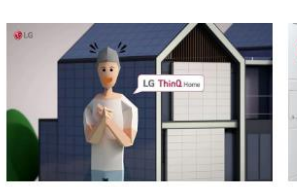

استمتع بحياتك مع LG ThinQ Home 05/18/2021

=إل جي لحلول التدفئة والتهوية وتكييف الهواء = ThinQ من إل جي =المنزل = طاقة ذكية

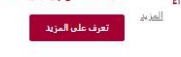

Q

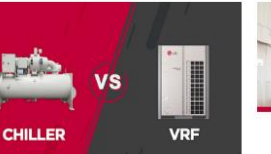

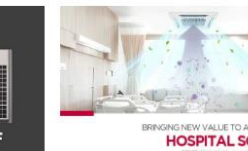

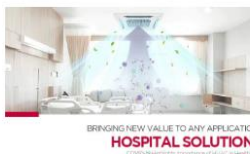

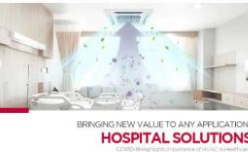

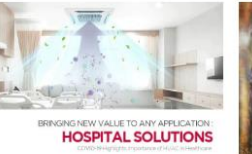

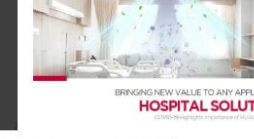

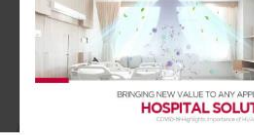

حلول المستشفيات: أبرز النقاط حول حائجة

تقنية التدفق المتغير لسائل التبريد أو المبرد: خيارات رائعة دون مساومة

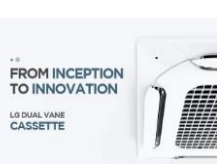

خدمات صيانة إل جي المقدمة للعملاء مكيف كاسيت مزدوج اللوحة: من البداية إلى العالميين الابتكار 06/04/2021 06/05/2021

= إل جى لحلول التدفئة والتهوية وتكييف الهواء = لجى لحلول التدفئة والتهوية وتكيف الهواء =خدمة الصيانة = Multi V = سحابة بيكون «اللوحَّة المزَّدوجة «كاسَّيتٌ «تنقّية الهواءُ

Search

Enter the keyword

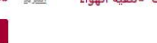

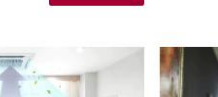

كەفىد-19

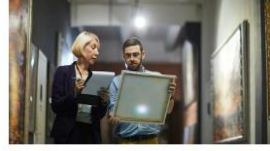

الحفاظ على الثقافة والتاريخ من خلال أنظمة التدفئة والتهوية وتكييف الهواء

► You can register your dealer or installer list on Ig.com by customer base (Sales, Install, Service)

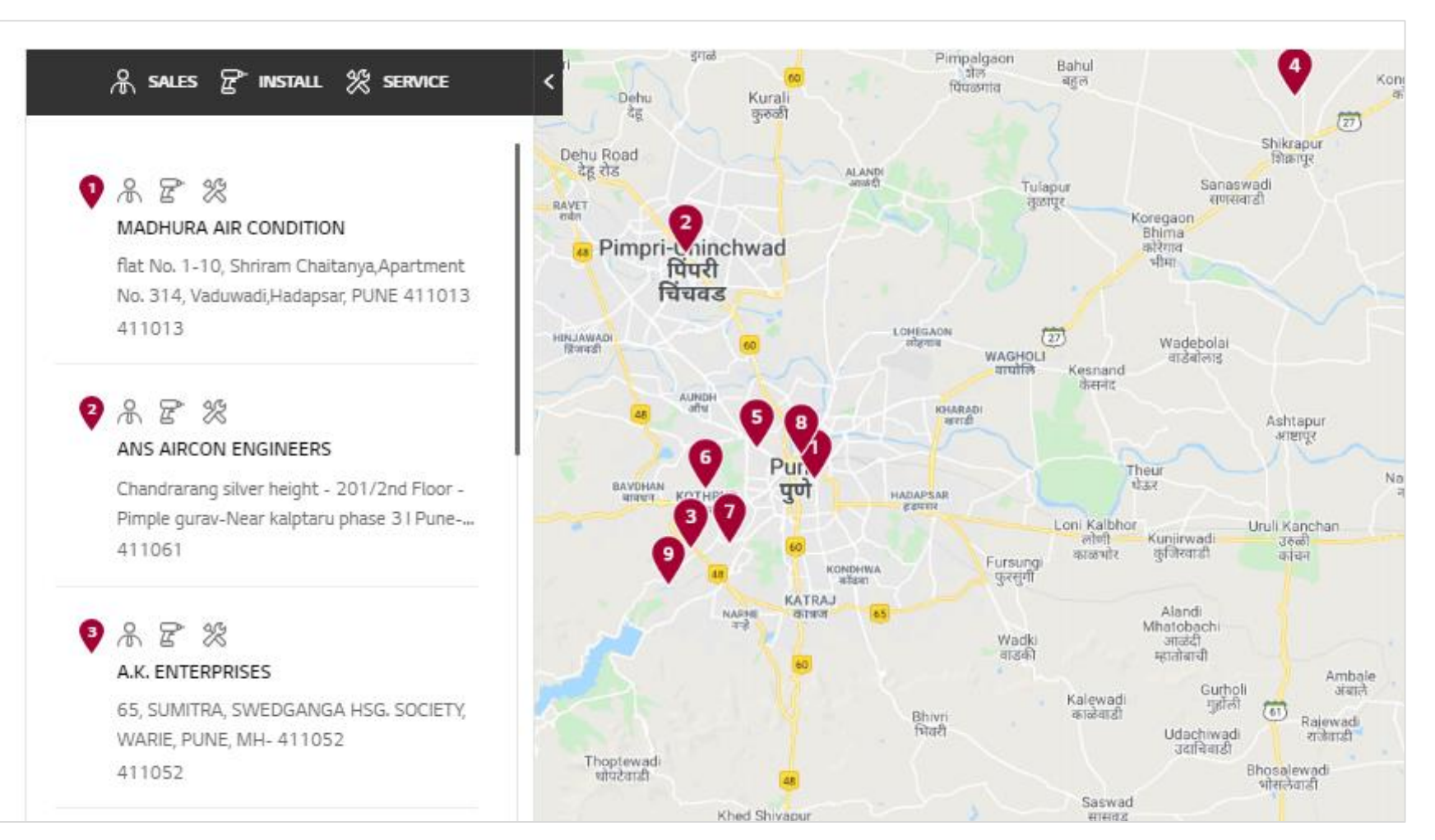

https://www.lg.com/in/business/find-the-dealer

▶ "Inquiry to Buy" form on LG.COM is developed by Eloqua for marketing automation

| Inquiry To Buy<br>Please select Product category you are interested in.<br>For Inquiries related to categories not on this page please move to <u>Global Inquiry to Buy</u> . | Business Sector (Lv<br>Business Sector<br>Budget | ) Business Sector (Lv2)<br>Business Sector                                                                                                    |
|----------------------------------------------------------------------------------------------------|--------------------------------------------------|----------------------------------------------------------------------------------------------------|
| Product Category COMMERCIAL AIR-CONDITIONERS V                                                                                                    | Budget<br>Message *                              | V Timeline V                                                                                                    |
| * R                                                                                                    | equired field                                    |                                                                                                    |
| Customer Type *                                                                                                    | Privacy Policy *                                 | I have read and understood the Privacy Policy. <u>Read More</u> C                                                                                                    |
| First Name *       Last Name *                                                                                                    | Direct Marketing *                               | Yes No<br>I consent to LG using my personal data for the purposes of profiling and sending me marketing communications<br>relating to LG's products and services by e-mail, text messages and on social network services. <u>Read More</u> Of |
| Province/City *                                                                                                    | Direct Marketing *                               | Yes No<br>I consent to LG using my personal data for the purposes of profiling and providing me with targeted advertising<br>relating to LG's products and services as I browse online. <u>Read More</u> 12                                   |
| Phone * Work Email *                                                                                                    | Transfer Outside Yo<br>Country *                 | ur I understand that LGE may transfer my information (including my Personally Identifiable Information) outside my country as described in the Privacy Policy. <u>Read More</u> C <sup>2</sup>                                                |
| Company Name *                                                                                                    | lf you would like to cha                         | nge your consent. Please <u>Click here</u> 13                                                                                                    |
| Job Function Seniority Level *       Job Function     Seniority Level *                                                                                                    | I have read and                                  | agree to all of the above.                                                                                                    |
| Inquiry Type *                                                                                                    |                                                  | reuverUne<br>Prixacy - Terms                                                                                                    |
| Products *       VRF     Multi-Split     Single-Split     Chiller     Heating     Etc.                                                                                        |                                                  | SUBMIT                                                                                                    |

Customer data is accumulated at "Eloqua" and notification mail is sent to PIC after the customer submit the form

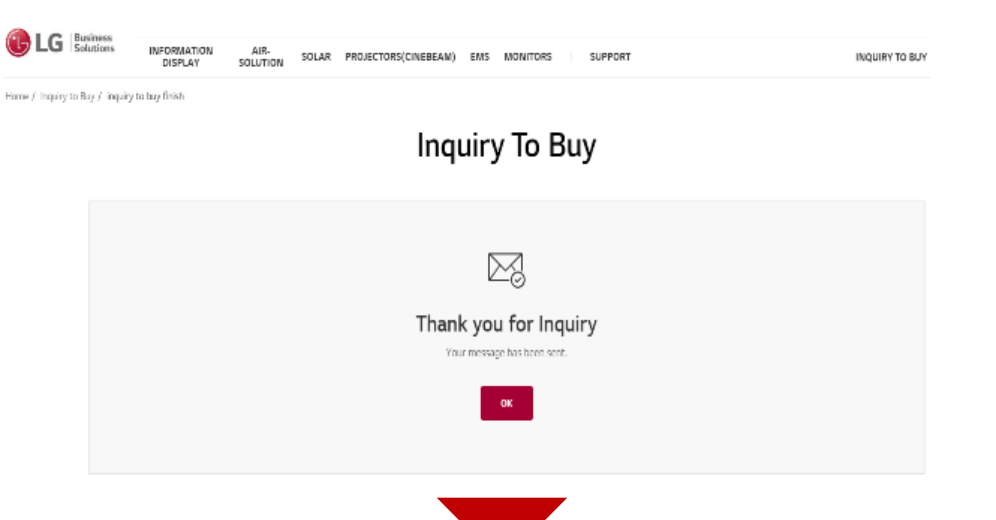

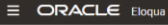

Contacts Overview

|                              |                    |                   |       | Dissiming 200 of 120 454  | matching contact/c) |                         |             |
|------------------------------|--------------------|-------------------|-------|---------------------------|---------------------|-------------------------|-------------|
|                              | <b>2</b>           |                   |       | Displaying 200 of 129,154 | matching contact(s) |                         |             |
| -mail Address                | First Name         | Last Name         | Title | Company                   | Business Phone      | Address 1               | City        |
| iso55@goldenplanet.co.kr     | Hyounsub           | so                |       | goldenplanet              | +821064190840       |                         | Seoul4      |
| est@ige.com                  | test               | testdd            |       | test                      |                     | Test                    | test        |
| ghong@goldenplanet.co.kr     | Daegi              | Hong              |       | Goldenplanet              | 070-7717-9018       |                         |             |
| so777@goldenplanet.co.kr     | So                 | Hyounsub          |       | Goldenplanet              | 010-6419-0840       | test_address            |             |
| nhur@goldenplanet.co.kr      | Jungmin            | Hur               |       |                           | 01041379693         |                         |             |
| so_test1@goldenplanet.co.kr  | So                 | Hyounsub          |       | Goldenplanet              |                     |                         | Secul       |
| so_test2@goldenplanet.co.kr  | So                 | Hyounsub          |       | Goldenplanet              |                     |                         | Secul       |
| so_test3@goldenplanet.co.kr  | So                 | Hyounsub          |       | Goldenplanet              |                     |                         | Seoul       |
| est_hso4@goldenplanet.co.kr  | So                 | Hyounsub          |       | Goldenplanet              |                     |                         | test        |
| z@lgccitd.co.uk              | Jeremy             | Smith             |       | LG COMFORT COOLING        | 1                   | Bloomfield House, Stat  | ion I       |
| ick@pacair.co.uk             | Nick               | Ryman             |       | Palmer Air Conditioning   |                     | Unit 1 & 2, The Heron B | Busi        |
| l@thermofrostcryo.co.uk      | Robin              | Dewe              |       | Thermofrost Cryo Limited  |                     | ERNEST AVENUE, WE       | ST          |
| smith@aukdistribution.com    | Darryl             | Smith             |       | AUK Distribution Ltd      |                     | Cobalt Business Excha   | nge         |
| ap.vandervinne@lge.com       | Jaap               | van der Vinne     |       | LG Electronics Benelux    |                     |                         |             |
| artin.pennings@lge.com       | Martin             | Pennings          |       | LG Electronics            |                     |                         |             |
| ime.villanueva@caverin.com   | JAIME              | VILLANUEVA GARCIA |       | ECONOCOM                  |                     | Caverin Solutions C/ C  | rone        |
| rge.hurtado@caverin.com      | Jorge              | Hurtado           |       | Caverin Econocom          |                     | C/Cardenal Marcelo Sp   | inol Madrid |
| ioannides@profelco.com.cy    | ΧΑΡΗΣ              | ΙΩΑΝΝΙΔΗΣ         |       | PROFELCO INFORMATIO       |                     |                         |             |
| christo@cytanet.com.cy       | ΑΝΔΡΕΑΣ            | ΧΡΙΣΤΟΔΟΥΛΟΥ      |       | LEMANCO ELECTRONIC        | 6                   | 5 A Elia Papakyriakou M | Malo        |
| issis.lioupas@cyberstream.gr | ΖΗΣΗΣ              | ΛΙΟΥΠΑΣ           |       | CYBERSTREAM               |                     | 19, Maiandrou str.      |             |
| t@intelligentmedia.gr        | ΓΕΩΡΓΙΟΣ           | ΤΣΙΝΤΖΙΛΩΝΗΣ      |       | INTELLIGENT MEDIA         |                     | 54, K. Varnali str.     | Halandri    |
| dermon@avidex.gr             | ΔΗΜΗΤΡΙΟΣ          | ΔΕΡΜΩΝ            |       | AVIDEX                    |                     |                         |             |
| pallas@tuturebox.gr          | ΗΛΙΑΣ              | ΠΑΛΛΑΣ            |       | FUTURE BOX - NEW MED      |                     |                         |             |
| fra@technologica.or          | ΜΑΝΩΛΗΣ            | ΦΡΑΔΕΛΟΣ          |       | TECHNOLOGICA              |                     |                         |             |
| drakoulakis@gmail.com        | ΓΙΩΡΓΟΣ            | ΔΡΑΚΟΥΛΑΚΗΣ       |       | ΔΡΑΚΟΥΛΑΚΗΣ ΦΙΛ. ΓΕΩ      |                     | Kavrochori, Heraklion,  | 715(        |
| malhasias@moodmedia.com      | ΝΙΚΟΛΑΟΣ           | ΜΑΛΧΑΣΙΑΣ         |       | MOOD MEDIA                |                     | 3 Riga fereou st        | Chalandri   |
| adro conceicao@loe com       | Pedro              | Conceican         |       | LGE                       |                     |                         |             |
| an cheechen@ine com          | Yap                | Chee Chen         |       | LGEMI B2B                 |                     |                         |             |
| mando juarez@ice.com         | HECTOR FERNANDO BO | JUAREZ            |       | LGE                       |                     |                         |             |
| avid shamsian@ine.com        | Navid              | Shamsian Kalimi   |       | LGE                       |                     |                         |             |
| hnson escober@ige.com        | JOHNSON BANLAT     | ESCORER           |       | LOF                       |                     |                         |             |
| land chan@ine com            | ROLAND S           | CHAN              |       | LGE                       |                     |                         |             |
| stuna urabal@ine.com         | WEOPEI             | ILICTVNIA         |       | LGE                       |                     |                         |             |

#### ORACLE<sup>®</sup> Eloqua

#### Eloqua Notification System

Your personal notification of activity on your website. Target prospects, identify visitors, and develop sales relationships with your online visitors..

#### First Name

Ticko

Last Name Wibowo

Email Address purchasing.totalbinangunlancar@gmail.com

Company PT Total Binangun Lancar

Pages Viewed

Submit Time 2/21/2021 9:38:14 PM

Form Name AS\_IN\_LGcom\_I2B

URL Of Form https://b2bmkt.lge.com/

# Product highlight or promotion is available on GNB

### https://www.lg.com/br/business

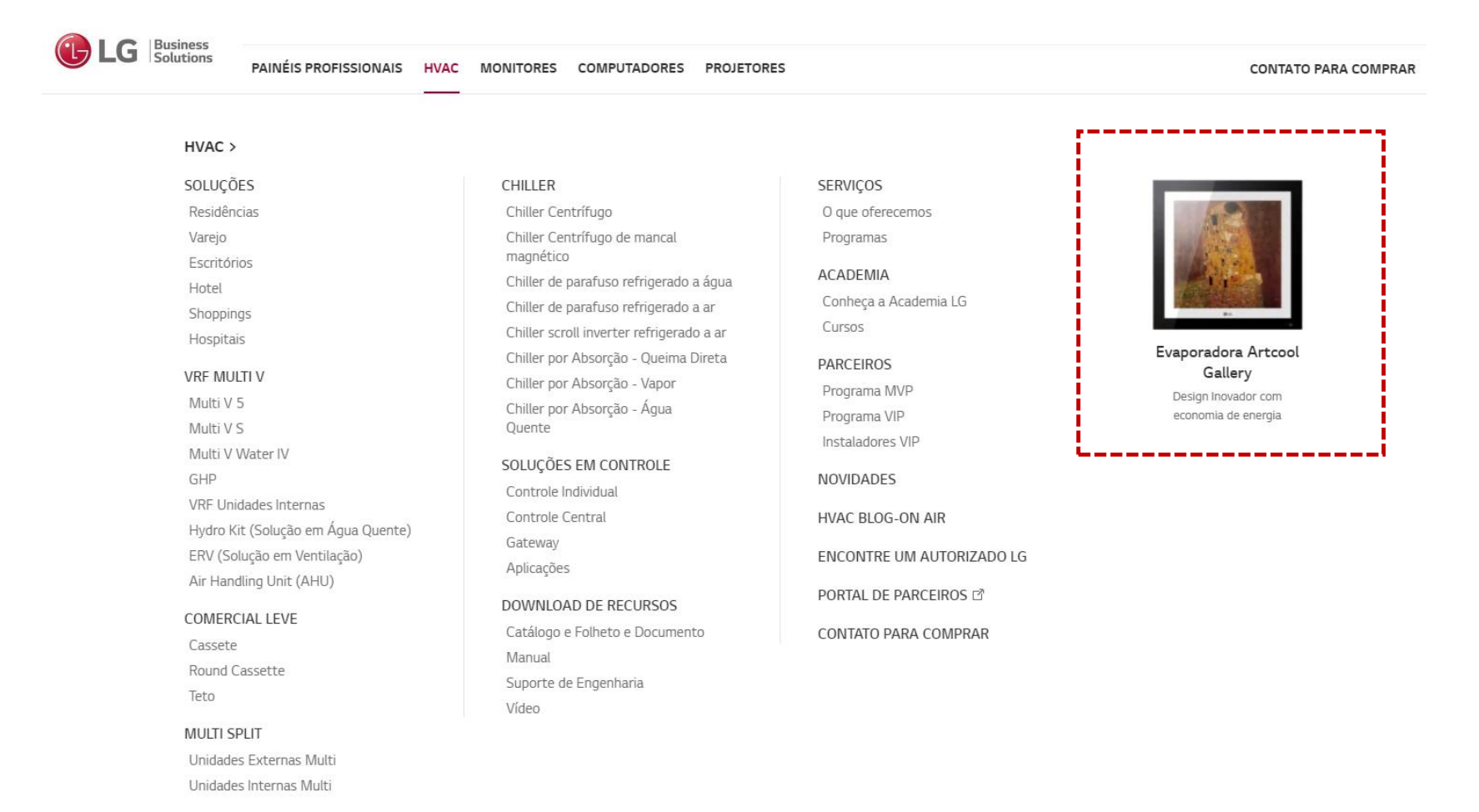

Any event announcement such as new product launching or webinar news is available by using hero banner

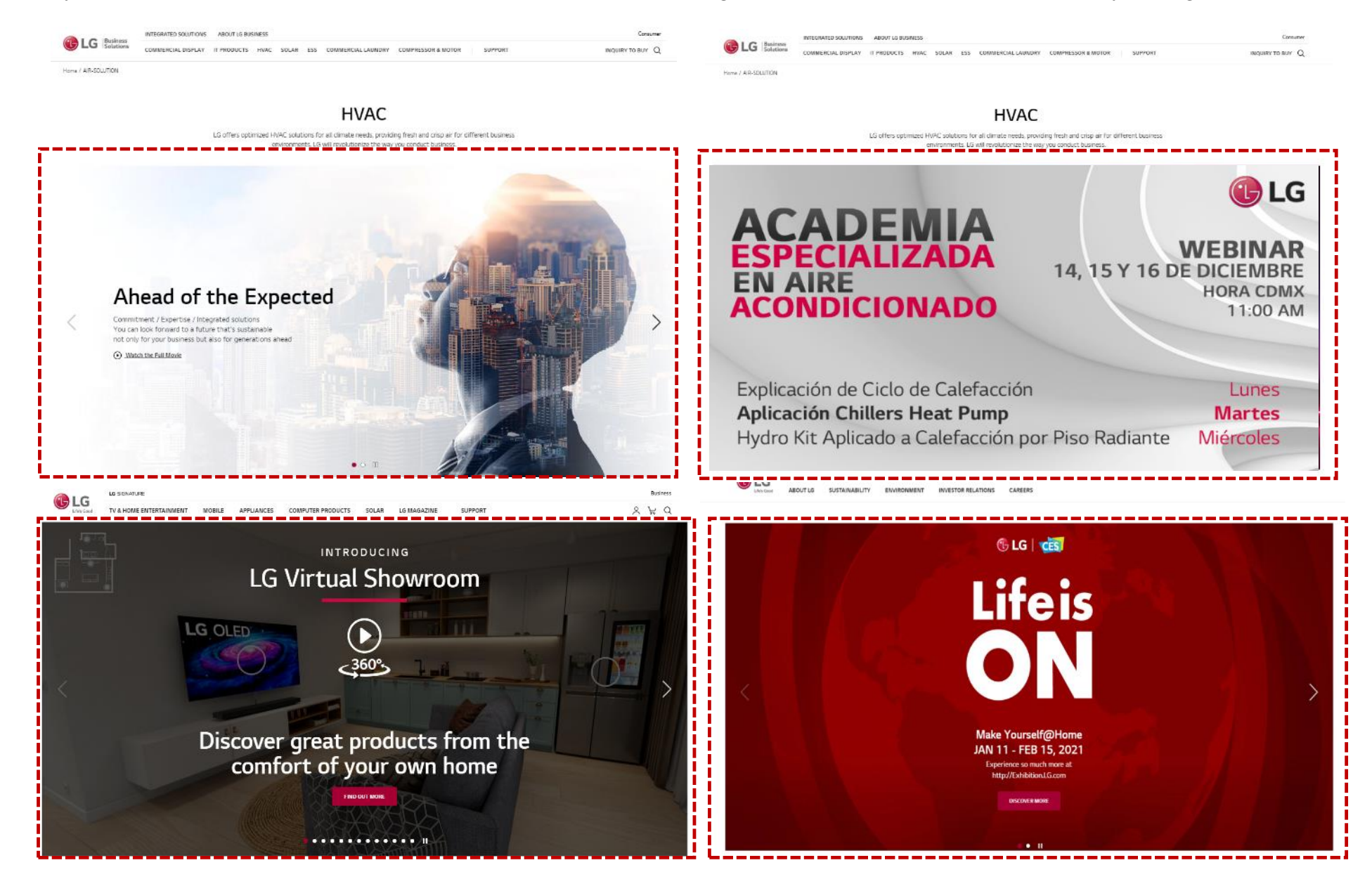

Films (product movie or case study) are available to upload and download too

#### https://www.lg.com/global/business/hvac-studio

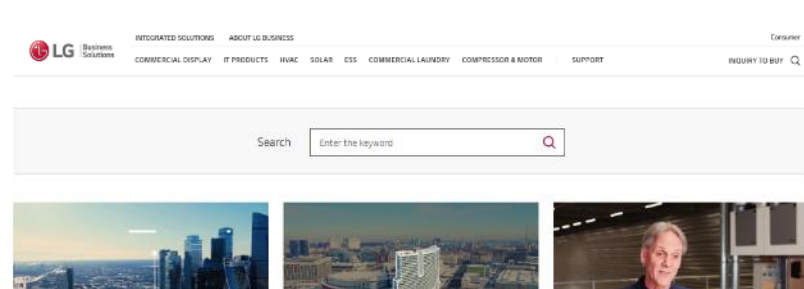

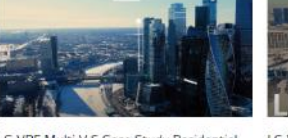

LG VRF Multi V S Case Study Residential Solution\_Russia "LITSA Residential Complex" 11/17/2020 #VRF #Case Study #Russia #Multi V S #Residence

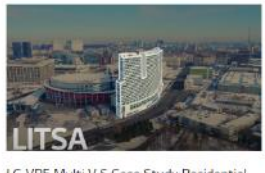

Solution\_Russia "LITSA (Short Version)" 11/17/2020

LG VRF Multi V Case Study Education

Solution\_Portugal "NOVA School of

Business and Economics"

11/17/2020

#Education

More

=Residence

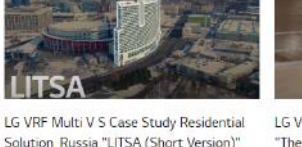

#VRF #Case Study #Russia #Multi V S

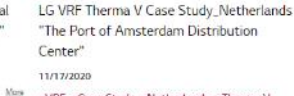

\*VRF \*Case Study \*Netherlands \*Therma V **#BREEAM** Marc

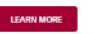

**UNIVERSITY O** 

LG VRF Multi V Case Study Education Solution\_Italy "Bari University" 11/17/2020

#VRF #Case Study #Itlay #Multi V #Education

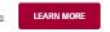

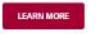

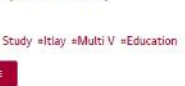

https://www.lg.com/br/business/ar-condicionado/documentacao-do-produto/video

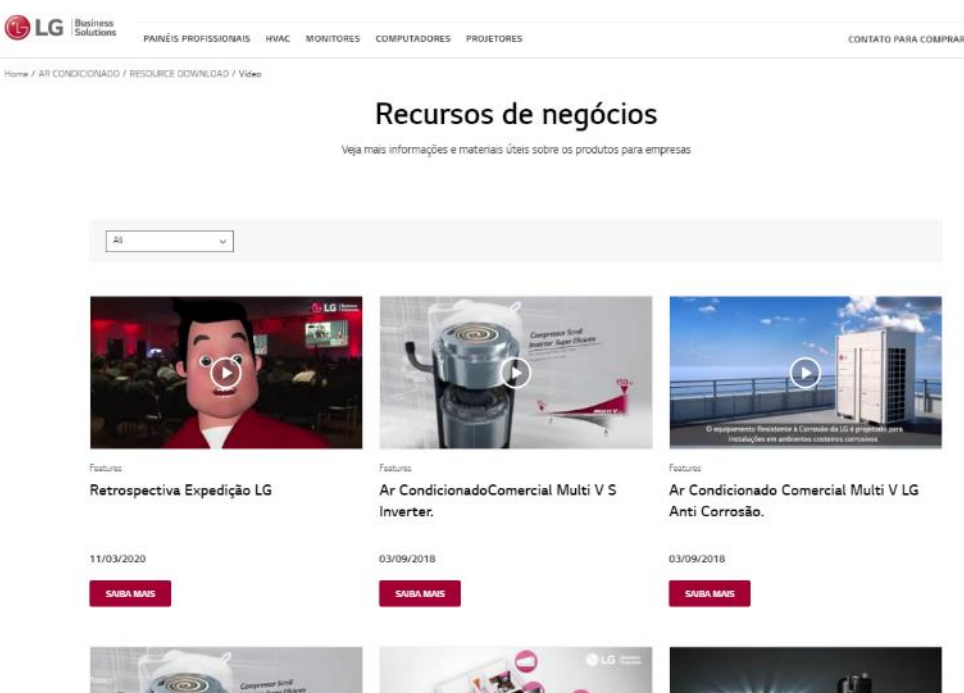

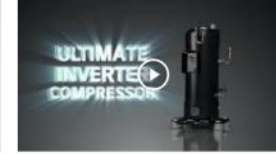

c

Reference

Features

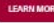

11/17/2020

LG HVAC Case Study Hotel

#Chiller #Multi V #Hotel

Solution\_Myanmar "Lotte Hotel"

#VRF #Case Study #Total Solution #Myanmar

=VRF =Case Study =Portugal =Multi V

PORTUGAL

Features

# ▶ You can create customized content; "SVC programs", "Academy", "Partner programs" and "News"

https://www.lg.com/br/business/academia

lg.com/br/business/ar-condicionado

| SULÇÕES       Solutions by         Residências       Segment         Varejo       Chiller Centrifugo         Escritórios       Chiller Centrifugo de mancal         Morei       Chiller de parafuso refrigerado a água         Chiller de parafuso refrigerado a ar       Chiller de parafuso refrigerado a ar         Chiller de parafuso refrigerado a ar       Chiller de parafuso refrigerado a ar         Chiller de parafuso refrigerado a ar       Chiller por Absorção - Queima Direta         Chiller por Absorção - Queima Direta       Chiller por Absorção - Água         Quente       Partner         Mutri V S       Chiller por Absorção - Água         Mutri V S       Chiller por Absorção - Água         Quente       DUÇÕES EM CONTROLE         Catevay       Aplicações         Mutri V S       Controle Individual         Controle Individual       Controle Central         Querte       Moreixo         Mutri V S       NovIDADES         Mutri V S       NovIDADES         Mutri V S       NovIDADES         Mutri V S       NovIDADES         Mutri V S       NovIDADES         Mutri V S       NovIDADES         Mutri V S       NovIDADES         Aplicações       ENCONTRE UM AUT                                                                                                    | PAINEIS PROFISSIONAIS HVAC                                                                                                    | MONITORES COMPUTADORES PROJETORES                                                                                                    | CONTATO                                                                      |
|----------------------------------------------------------------------------------------------------|----------------------------------------------------------------------------------------------------|----------------------------------------------------------------------------------------------------|------------------------------------------------------------------------------|
| SOLUÇÕES<br>Residências       Solutions by<br>Segment       CHILLER<br>Products         Varejo<br>Escritórios       Chiller Centrifugo       Oque oferecemos<br>Programas         Hotel<br>Shoppings<br>Hotel       Chiller Centrifugo       Academy         Chiller de parafuso refrigerado a água<br>Chiller por Absorção - Queima Direta<br>Chiller por Absorção - Queima Direta<br>Chiller por Absorção - Queima Direta<br>Chiller por Absorção - Queima Direta<br>Chiller por Absorção - Queima Direta<br>Chiller por Absorção - Queima Direta<br>Chiller por Absorção - Queima Direta<br>Chiller por Absorção - Queima Direta<br>Chiller por Absorção - Queima Direta<br>Chiller por Absorção - Queima<br>Chiller por Absorção - Queima<br>Chiller por Absorção - Queima<br>Chiller por Absorção - Queima<br>Chiller por Absorção - Queima<br>Chiller por Absorção - Queima<br>Chiller por Absorção - Queima<br>Chiller por Absorção - Queima<br>Chiller por Absorção - Queima<br>Chiller por Absorção - Queima       Academy<br>Controge Academia LG<br>Cursos       Academy<br>Conteça a Academia LG<br>Cursos         Multi V S<br>Multi V S<br>Multi V Water IV<br>GHP<br>VRF Unidades Internas<br>Hydro Kit (Solução em Água Quente)<br>ERV (Solução em Ventilação)<br>Air Handing Unit (AHU)       SUCÇÕES EM CONTROLE<br>Catálogo e Folheto e Documento<br>Manual       NoviDADES<br>Resource       News         DOWNLOAD DE RECURSOS<br>Catálogo e Folheto e Documento<br>Manual       Downtocato e no<br>Resource       Blog         Dotra L DE PARCEIROS Partner Portal       Dorta L DE PARCEIROS Partner Portal | HVAC >                                                                                                    |                                                                                                    | _                                                                            |
| Multi V Water IV       SOLUÇÕES EM CONTROLE       Instaladores VIP       Product Highlight         GHP       Controle Individual       Reference       Instaladores VIP       Product Highlight         VRF Unidades Internas       Controle Individual       NOVIDADES       News         Hydro Kit (Solução em Água Quente)       Gateway       Aplicações       HVAC BLOG-ON AIR       Blog         Air Handling Unit (AHU)       DOWNLOAD DE RECURSOS       ENCONTRE UM AUTORIZ Find a dealer       PORTAL DE PARCEIROS Partner Portal                                                                                                    | SOLUÇÕES<br>Residências<br>Varejo<br>Escritórios<br>Hotel<br>Shoppings<br>Hospitais<br>VRF MULTI V<br>Multi V 5<br>Multi V 5                                                         | CHILLER       Products       SERVIÇOS       SVC programs         Chiller Centrífugo       O que oferecemos       Programas         Chiller Centrífugo de mancal       Programas       Programas         Chiller de parafuso refrigerado a água       ACADEMIA       Academy         Chiller de parafuso refrigerado a ar       Conheça a Academia LG       Cursos         Chiller por Absorção - Queima Direta       Partner       Programa MVP         Chiller por Absorção - Água       Programa VIP       Partner | Evaporadora Artcool<br>Gallery<br>Design inovador com<br>economia de energia |
|                                                                                                    | Multi V Water IV<br>GHP<br>VRF Unidades Internas<br>Hydro Kit (Solução em Água Quente)<br>ERV (Solução em Ventilação)<br>Air Handling Unit (AHU)<br><b>COMERCIAL LEVE</b><br>Cassete | SOLUÇÕES EM CONTROLE       Instaladores VIP         Controle Individual       Reference         Controle Central       NOVIDADES         Gateway       HVAC BLOG-ON AIR       Blog         DOWNLOAD DE RECURSOS       ENCONTRE UM AUTORIZ Find a dealer         Catálogo e Folheto e Documento       PORTAL DE PARCEIROS Partner Porta                                                                                                    | Product Highlight                                                            |

### Brazil Best case

#### Sobre o Programa MVP

#### Sobre a Academia

A LC wegter a "frantis spectra a contribution to the multi-optim tensors prototory reacting the dependent membrane beneficially a confision of weight memory and the contribution of sourcessful to matter errors therein a contribution prime confictions of gene and the month and and the contribution. Development are and an complete version of the tensors to a specify externative diversity development and the development of the control prime and the tensors to a specify externative diversity development as a development of the specific version of the control of the tensors of the tensors of the tensors of the tensors to an effective specific version of the tensors of the tensors of the tensors of the tensors of the tensors of the tensors of tensors of the tensors of tensors of tensors of the tensors of tensors of tens

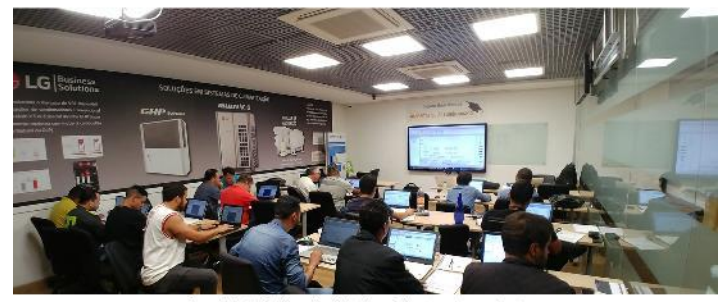

Conscored wells extract substitutions without well full wavely some of such wave to extract the result produce suit respo Our devices and a set of the stability of the stability of the stabilit

ĝ, Horário de atendimento da Academia 500 to 12 00' 13 51 to 16 55 south income and

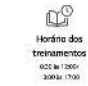

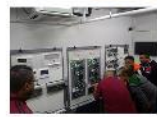

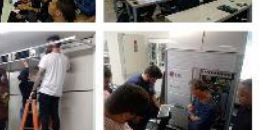

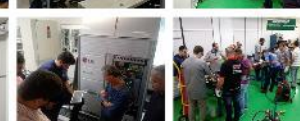

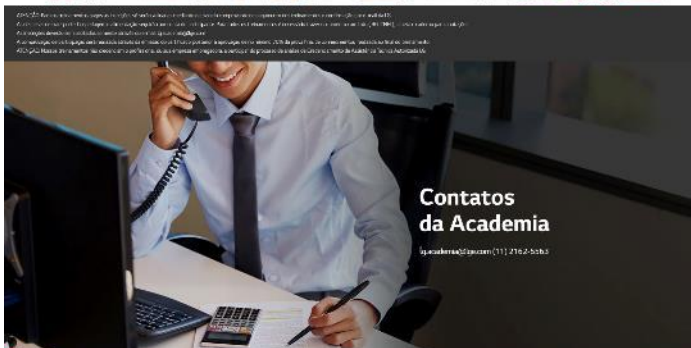

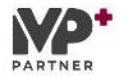

#### SOBRE O PROGRAMA MVP

Dispersively the second 20 correlation (horses) or conservation statistical per personal tasks are set on a second second secon

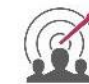

#### MISSÃO

California e specie create da na Chan control na vi doba e Pou a transpic Den a Ramon Stati De Van Levi Composito control da come e stati da de desde estato da calegada da se transpicada pou e a doba en a descritori

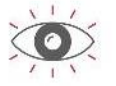

VISÃO Here as a model where which we we have h(x)=0 , we were the second where h and there x is the second second

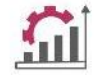

#### VALORES through a cMW schools of 1.1 MW, in the authorized state to receive the second che mas, comme poisto e generalmento de alta cualciano naria marko as melhores y chase com Foresa destas intropretes para compresidencia e nariamento il normatado

Benefícios

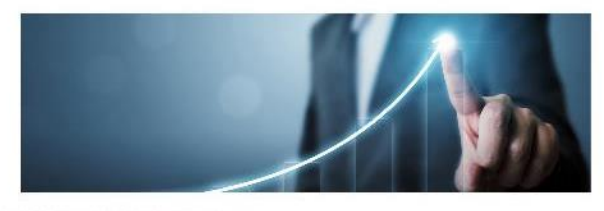

Versetgian apply as hardwise so associating in the same second account of the second process

#### BENEFICIOS

Security difference of a manufactory of process devices of the security of the security o

#### Políticas e Regras

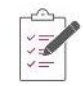

#### POLÍTICA E REGRAS

A converse processes do propiente Visitantini a Reincla, de 12 aeronal arra contas oranemente Santilipato associementes de 

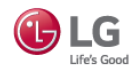

# **03** Guide for resource upload

▶ Resource upload is available thru LG.COM Content admin tool only can access who has been granted

| EG STG<br>Life's Good LG.COM CC | ONTENT ADMIN TOOL                     |       |
|---------------------------------|---------------------------------------|-------|
| USER ID                         |                                       | LOGIN |
| PASSWORD RESET                  |                                       |       |
|                                 |                                       |       |
| Copyright © 202                 | 1 LG Electronics. All Rights Reserved |       |
|                                 |                                       |       |

Request for permission to access "Business Resource AS only" menu CSR via Qboard **Review and Granted** in CMS Webmaster Requester GMC(Global Mkt. Center) 🕞 LG CONTENT WORKFLOW COMMON PRODUCT LG.com -board Dashboards V Projects V Issues V 🚯 GLOBAL : GLOBAL (en) 🗸 < ♠ PRODUCT / Business Resource Air-Solution Only / Upload Create Upload - Model [Notice] New Q-board system has been lunched at 23/Dec/2019. Start CSR processing on the new version of Q-board: 02/Jan/2020 Model Management Global S Global Category Choose a state Spec Pool Resource Type Choose a state Video Pool System Dashboard Model Category Change Sibling Group Management No. Country / Region 💲 Localized Sibling Code Introduction ADP Compatible Products PDP Accessory Mapping Label Icon Pool Welcome to Q-Board + Model Copy Guides Notice + Facet Q-board Guide LG.com Governance + About LG.com Guide Public Notice + B2B Partner Web Style Guide(WSG) CMS Guide + Business Resource - Business Resource Air-Solution Only

# ► Go to "PRODUCT" and "Business Resource Air-Solution Only, Upload"

| CONTENT                                                                                              |                                       | ODUCT SUPPORT SEARCH | LEGAL CHECK    |                  |             | L                      | .G WA Guidlines   LG WA Checklist | LOGOUT |
|----------------------------------------------------------------------------------------------------|---------------------------------------|----------------------|----------------|------------------|-------------|------------------------|-----------------------------------|--------|
| FR : FR (fr)                                                                                         | ♠ PRODUCT / Business Resource Air-Sol | ution Only / Upload  |                |                  |             |                        |                                   |        |
| + Model                                                                                              | Upload                                |                      |                |                  |             |                        |                                   |        |
| + Model Copy                                                                                         | Local Category Choose a state         | Local Sub Category   | Choose a state |                  |             |                        |                                   |        |
| + Facet                                                                                              | Global Category Choose a state        | Global Sub Category  | Choose a state | V                |             |                        |                                   |        |
| About                                                                                                | Resource Type Choose a state          | File Name            |                | SEARCH           |             |                        |                                   |        |
| + B2B Partner                                                                                        | No. Country 🙏                         | File Name* 🍵         | Upload         | Resource Type* 🚊 | File Type 🙏 | Local Category Mapping | Global Category Mapping           |        |
| + Business Resource<br>2 - Business Resource Air-<br>Solution Only<br>• Uplose Citck<br>+ Monitoring |                                       |                      |                |                  |             |                        |                                   |        |
|                                                                                                    |                                       |                      |                |                  |             |                        |                                   |        |
|                                                                                                    | Current/Total :0/0                    |                      |                | 1                |             |                        |                                   |        |

► Click "ADD ROW"

| CONT                                                        | NT WORKFLOW COMMO            | N <b>PRODUCT</b> SUPPORT       | SEARCH LEGA          | L CHECK             |                   | L                      | G WA Guidlines   LG WA Checklist | LOGOUT        |
|-------------------------------------------------------------|------------------------------|--------------------------------|----------------------|---------------------|-------------------|------------------------|----------------------------------|---------------|
| FR:FR(fr)                                                   | ✓ ★ PRODUCT / Business Resou | rce Air-Solution Only / Upload |                      |                     |                   |                        |                                  |               |
| + Model                                                     | Upload                       |                                |                      |                     |                   |                        |                                  |               |
| + Model Copy                                                | Local Category Choo          | se a state 🗸 Local St          | ub Category Choose a | state 🗸             |                   |                        |                                  |               |
| + Facet                                                     | Global Category Choo         | se a state 🛛 🗸 Global Su       | ub Category Choose a | state               |                   |                        |                                  |               |
| About                                                       | Resource Type Choo           | se a state 🗸 🗸                 | File Name            | S                   | EARCH             |                        |                                  |               |
| + B2B Partner                                               | ○ No. 🗌 Country 🛱            | File Name*                     | ÷                    | Upload Resource Typ | pe† ‡ File Type ‡ | Local Category Mapping | Global Category Mapping          |               |
| + Business Resource                                         |                              |                                |                      |                     |                   |                        |                                  |               |
| <ul> <li>Business Resource Air<br/>Solution Only</li> </ul> |                              |                                |                      |                     |                   |                        |                                  |               |
| - Upload                                                    |                              |                                |                      |                     |                   |                        |                                  |               |
| + Monitoring                                                |                              |                                |                      |                     |                   |                        |                                  |               |
|                                                             |                              |                                |                      |                     |                   |                        |                                  |               |
|                                                             |                              |                                |                      |                     |                   |                        |                                  |               |
|                                                             |                              |                                |                      |                     |                   |                        |                                  |               |
|                                                             |                              |                                |                      |                     |                   |                        |                                  |               |
|                                                             |                              |                                |                      |                     |                   |                        |                                  |               |
|                                                             | Current/Total :0/0           |                                |                      | _1                  |                   | Click                  |                                  |               |
|                                                             |                              |                                |                      |                     |                   |                        | ADD ROW DELETE ROW F             | RESET PUBLISH |

► Click "EDIT" and "Browse" when "File upload" window pops up

► After select file in your computer and please click "upload"

| CONTENT                                                      | WORKFLOW COMMON PRODUCT SUPPORT SEARCH LEGAL CHECK LG WA Guidlines   LG WA Checklist 📃 LOGOUT                        |
|--------------------------------------------------------------|----------------------------------------------------------------------------------------------------|
| 🕲 FR : FR (fr)                                               | PRODUCT / Business Resource Air-Solution Only / Upload                                                               |
| + Model                                                      | Upload                                                                                                    |
| + Model Copy                                                 | Local Category Choose a state <                                                                                      |
| + Facet                                                      | Global Category     Choose a state      Choose a state                                                               |
| About                                                        | Resource Type Choose a state V File Name SEARCH                                                                      |
| + B2B Partner                                                | <ul> <li>No.</li> <li>Country</li></ul>                                                                              |
| + Business Resource                                          | * 1 🗌 FR (France) 5017 Not Assigned Not Assigned                                                                     |
| <ul> <li>Business Resource Air-<br/>Solution Only</li> </ul> |                                                                                                    |
| Upload                                                       | File Name* ©     Upload     Resource Type* ©     File Type ©     Local Category Mapping       EDIT      Not Assigned |
| + Monitoring                                                 | Current/Total :0/0                                                                                                   |
|                                                              | ADD ROW DELETE ROW RESET PUBLISH                                                                                     |

After a few minutes, you can see the file has been uploaded. (Maximum file size is under 80MB)

► Then please choose "Resource Type"

| CONTENT                                                      | WORKFLOW COMMO                    | N PRODUCT S                 | UPPORT SEARCH         | LEGAL CHECK   |                      |             |                        | G WA Guidlines   LG WA Che | cklist 🚨 LOGC | DUT  |
|--------------------------------------------------------------|-----------------------------------|-----------------------------|-----------------------|---------------|----------------------|-------------|------------------------|----------------------------|---------------|------|
| FR : FR (fr)                                                 | A PRODUCT / Business Resou        | urce Air-Solution Only / Up | load                  |               |                      |             |                        |                            |               |      |
| + Model                                                      | Upload                            |                             |                       |               |                      |             |                        |                            |               |      |
| + Model Copy                                                 | Local Category Choo               | ose a state 🗸 🗸             | Local Sub Category C  | hoose a state | y.                   |             |                        |                            |               |      |
| + Facet                                                      | Global Category Choo              | ose a state 🔍 🗸             | Global Sub Category C | hoose a state | v .                  |             |                        |                            |               |      |
| About                                                        | Resource Type Choo                | ose a state                 | File Name             |               | SEARCH               | <br>        |                        |                            |               |      |
| + B2B Partner                                                | • No. 🗌 Country 🛊                 |                             | File Name* 🌲          | Upload        | Resource Type* 💲     | File Type 🌻 | Local Category Mapping | Global Category Mapping    |               |      |
| + Business Resource                                          | <ul> <li>1 FR (France)</li> </ul> | Fiche produit_UI Multi      | V_Cassette Ronde.pdf  | EDIT          | Leaflet              | pdf         | Not Assigned           | Not Assigned               |               |      |
| <ul> <li>Business Resource Air-<br/>Solution Only</li> </ul> |                                   |                             |                       |               | Catalogue<br>Leaflet |             |                        |                            |               |      |
| Upload                                                       |                                   |                             |                       |               | Document             |             |                        |                            |               |      |
| + Monitoring                                                 |                                   |                             |                       |               |                      |             |                        |                            |               |      |
|                                                              |                                   |                             |                       |               |                      |             |                        |                            |               |      |
|                                                              |                                   |                             |                       |               |                      |             |                        |                            |               |      |
|                                                              |                                   |                             |                       |               |                      |             |                        |                            |               |      |
|                                                              |                                   |                             |                       |               |                      |             |                        |                            |               |      |
|                                                              |                                   |                             |                       |               | 1                    |             |                        |                            |               |      |
|                                                              | Current/Total :0/0                |                             |                       |               | <u> </u>             |             |                        | ADD ROW DELETE ROW         | RESET PUBL    | LISH |

- ► "File Type" is automatically recognized if the type is Djvu, dwg, html, pdf, txt, zip.
- ► Otherwise all shows 'etc' without icon image.

|                                                              | WORKFLOW COMMON P                   | RODUCT SUPPORT SEARCH                 | LEGAL CHECK        |                                   | LG WA Guidlines   LG WA Che     | cklist 💄 LOGOUT |
|--------------------------------------------------------------|-------------------------------------|---------------------------------------|--------------------|-----------------------------------|---------------------------------|-----------------|
| 🕲 FR : FR (fr) 🗸 <                                           | A PRODUCT / Business Resource Air-S | olution Only 7 Upload                 |                    |                                   |                                 |                 |
| + Model                                                      | Upload                              |                                       |                    |                                   |                                 |                 |
| + Model Copy                                                 | Local Category Choose a stat        | te 🗸 Local Sub Category               | Choose a state 🗸 🗸 |                                   |                                 |                 |
| + Facet                                                      | Global Category Choose a stat       | Global Sub Category                   | Choose a state 🗸 🗸 |                                   |                                 |                 |
| About                                                        | Resource Type Choose a stat         | e File Name                           |                    | SEARCH                            |                                 |                 |
| + B2B Partner                                                | • No. 🗌 Country 🌻                   | File Name* 🌻                          | Upload Resource Ty | ype* 🗧 File Type 💲 Local Category | Mapping Global Category Mapping |                 |
| + Business Resource                                          | + 1 🗌 FR (France) Fiche             | produit_UI Multi V_Cassette Ronde.pdf | EDIT Leaflet       | pdf Not Assig                     | ned Not Assigned                |                 |
| <ul> <li>Business Resource Air-<br/>Solution Only</li> </ul> |                                     |                                       |                    | LI                                |                                 |                 |
| Upload                                                       |                                     |                                       |                    |                                   |                                 |                 |
| + Monitoring                                                 | ×                                   | 2                                     | <u>*</u>           |                                   | 35<br>52                        |                 |
|                                                              | file-delete-hover.svg               | file-djvu.png                         | file-dwg.png       | file-etc.png                      | file-html.png                   |                 |
|                                                              | 봂                                   | E E E E E E E E E E E E E E E E E E E | 2                  | ★☆☆★<br>FIVE-STAR                 | <                               |                 |
|                                                              | File-pdf.png                        | file-bkt.png                          | file-zip.png       | fivestar.svg                      | gnb-arrow-left.svg              | RESET PUBLISH   |

Click "Local Category Mapping" and select right category when "Mapping Category" pops up
 "Local Category" and "Local Sub Category" follow GNB menu

| CONTENT                              | WORKFLOW COMMON <b>PRODUCT</b> SUPPORT SEARCH LE                                                                                                    | EGAL CHECK LG WA Guidlines   LG WA Checklist LOGOUT                                                                                                    |
|--------------------------------------|----------------------------------------------------------------------------------------------------|----------------------------------------------------------------------------------------------------|
| 🚱 FR : FR (fr) 🛛 🗸 🤇                 | A PRODUCT / Business Resource Air-Solution Only / Upload                                                                                                    |                                                                                                    |
| + Model                              | Upload                                                                                                    |                                                                                                    |
| + Model Copy<br>+ Facet              | Local Category         Choose a state         Local Sub Category         Choose           Global Category         Choose a state         Global Sub Category         Choose           Descurre         The state         Global Sub Category         Choose | se a state v se a state v se a state                                                                                                    |
| About<br>+ B2B Partner               | No.     Country      File Name*                                                                                                    | Upload Resource Type*  File Type Local Category Mapping Global Category Mapping                                                                                                    |
| + Business Resource                  | + 1 🗌 FR (France) Fiche produit_UI Multi V_Cassette Ronde.pdf                                                                                                    | EDIT Leaflet pdf Not Assigned Not Assigned                                                                                                    |
| Business Resource Air- Solution Only |                                                                                                    |                                                                                                    |
| Upload                               |                                                                                                    | Mapping Category X Close                                                                                                    |
| + Monitoring                         |                                                                                                    | File     Fide produit_UI Multi V_Cassette Ronde.pdf      Local Super Category     Local Category     Local Sub Category     Use     Solutions de chardine IRAGolit. Minanos temples     Y |
| 🚯 LG                                 | SOLUTIONS INTÉGRÉES<br>Business<br>Solutions<br>AFFICHAGE DYNAMIQUE TV HOSPITALITY AIR SOLUTION                                                                                                    | Click Choose a state<br>All<br>Selft - Moyon Click<br>température<br>Selft - Haute température<br>Eau chaude intégrée                                                                     |
|                                      | AIR SOLUTION<br>SOLUTIONS DE CHAUFFAGE (PAC)<br>Split - Moyenne température<br>Split - Haute température<br>Eau chaude intégrée                                                                                                    | ROW RESET PUBLISH                                                                                                    |

- ► After saving, you'll see the sign 'Assigned' in "Local Category Mapping"
- ► Then click "Global Category Mapping" and select right category too

| G CONTENT                                                                                                    | WORKFLOW CC                                                                                                    | MMON PRODUC                                                                                                    | CT SUPPORT SE                                                                                                    | ARCH LEGAL CHECK                                       |                                                                                                    |                                                                                                    |                     | LO WA Guidlines   LG WA Checklist | LOGO     |
|----------------------------------------------------------------------------------------------------|----------------------------------------------------------------------------------------------------|----------------------------------------------------------------------------------------------------|----------------------------------------------------------------------------------------------------|--------------------------------------------------------|----------------------------------------------------------------------------------------------------|----------------------------------------------------------------------------------------------------|---------------------|-----------------------------------|----------|
| FR (fr)                                                                                                    | A PRODUCT / Busines                                                                                                    | ss Resource Air Solution C                                                                                                    | only / Upload                                                                                                    |                                                        |                                                                                                    |                                                                                                    |                     |                                   |          |
| odel                                                                                                    | Upload                                                                                                    |                                                                                                    |                                                                                                    |                                                        |                                                                                                    |                                                                                                    |                     |                                   |          |
| idel Copy                                                                                                    | Local Category                                                                                                    | Choose a state                                                                                                    | Local Sub Cat                                                                                                    | gory Choose a state                                    | 12                                                                                                    |                                                                                                    |                     |                                   |          |
| set                                                                                                    | Global Category                                                                                                    | Choose a state                                                                                                    | Global Sub Cat                                                                                                    | gory Choose a state                                    | 1                                                                                                    |                                                                                                    |                     |                                   |          |
|                                                                                                    | Resource Type                                                                                                    | Choose a state                                                                                                    | File                                                                                                    | lame                                                   | SEARCH                                                                                                    |                                                                                                    |                     |                                   |          |
| 8 Partner                                                                                                    | • No. 🗌 Cou                                                                                                    | intry ‡                                                                                                    | File Name* 💲                                                                                                    | Upload                                                 | Resource Type* 💲                                                                                                    | File Type 💲 Los                                                                                                    | al Category Mapping | Global Category Mapping           |          |
| siness Resource                                                                                                    | + 1 🗌 FR (Fra                                                                                                    | nce) Fiche produit                                                                                                    | UI Multi V_Cassette Ronde.                                                                                                    | df EDIT                                                | Leaflet                                                                                                    | pdf                                                                                                    | Assigned            | Not Assigned                      |          |
| lead                                                                                                    |                                                                                                    |                                                                                                    |                                                                                                    |                                                        |                                                                                                    |                                                                                                    |                     |                                   |          |
| init 🛞 LG Business                                                                                                    | TORATIO SOLUTION ABOY LO BURNESS                                                                                                    | PRESSOR & MOTOR ESS COMMERCIAL                                                                                                    | LLAUSDRY MONITOR L.PC SUPPORT                                                                                                    | Mapping Category                                       | Performantic at Molton Canad                                                                                          | the floreding golf                                                                                                    |                     | × close                           |          |
| HARES                                                                                                    | TEGANTO SOLUTION AND T LE RENECT                                                                                                    | PRESSOR & MOTOR ESS. COMMERCIA                                                                                                    |                                                                                                    | Mapping Cetegory                                       | Contraction of Medicy Canad                                                                                           | te beda pili                                                                                                    | 1                   | X Class                           |          |
| HALES Southern States                                                                                                    | INDUATIO SOLUTION AND THE REMETOR<br>WAC COMMERCIAL DISPLAY SOLAR COM<br>SINULE IN<br>BUILTINE                                                                                                    | PRESSOR A MOTOR ESS COMMERCIA<br>Incomes: Pressor Pressor Presso Pressor Pressor Presso Pressor Pressor Pressor Pressor Pressor Pressor Pressor Pressor Pressor Pressor Pressor Pressor Pressor Pressor Pressor Pressor Pressor Pressor Pressor Pressor Pressor Pressor Pressor Pressor Pressor Pressor Pressor Pressor Pressor Pressor Pressor Pressor Pressor Press<br>Pressor Pressor Pressor Pressor Pressor Pressor Pressor Pressor Pressor Pressor Pressor Pressor Pressor Pressor Pressor Pressor Pressor Pressor Pressor Pressor Pressor Presso Pressor Pressor Pressor Presso Pressor Pressor Pressor Press                                                                                                    | Lander Monator PC Structure                                                                                                    | Happing Category                                       | Police annulati. 20 Mid/02 Cannot<br>http://www.communication.com/<br>http://www.communication.com/<br>Notationalized | Olohal Sub Category                                                                                                    | 4                   | X Close                           |          |
| nnit C LG Parkens H<br>HARE's<br>HARE's<br>Southery<br>State<br>(Free                                                                                                    | INSULATION MALTINGS ADDITION FORMERS<br>WC COMMITTICAL DISPLAY SOLUB COM<br>SINCLE IN<br>BRAIN ST                                                                                                    | ROANED EXE COMMERCIAL<br>IT III                                                                                                    | LIAUSSEY MAXIMUS APC SUPPORT<br>AMMS SOLUTION LIAUSSES<br>20. Jan Projektion<br>20. Malos Transmise<br>31. Jan Projektion                                                                                                    | File<br>File<br>Blobal Super Ca<br>+ HVXC              | Debe smildle 20 Mid/02 Canad<br>Interfry Blobal Category<br>Steele suit                                               | Hondraust<br>Blobal Sub Category<br>Round Cassetta                                                                                                    | 4                   | X Close                           |          |
| nii C LG Seatons 10<br>HOLS Seatons 10<br>HOLS Seatons 10<br>HOLS Seatons 10<br>Seatons 10<br>Seatons 1                                                                                                    |                                                                                                    | READED A NUTCE ESE COMMERCIA<br>ICANZO ME<br>IT S<br>2 Date S<br>2 Date S<br>2 Da                                                                                                    | LIAUSDAY MANUTORAPC SUPPORT<br>AVIAU SOLUTION LIAUSAFS<br>SI: Main Transmark<br>SI: Main Transmark<br>SI: Main Transmark<br>SI: Main Transmark<br>SI: Main Transmark                                                                                                    | Mapping Cetegory<br>File<br>Global Super Ce<br>+ HWXC  | Pole model - 20 Mill V. Canad<br>Ingery Blobal Category<br>Strate sub<br>Click                                        | Blobal Sub Catagory<br>Round Casatta<br>Choose & state                                                                                                    | un .                | X Close                           |          |
| nii C LG Builden M H                                                                                                    | ANOULTING ADDITION ADDITION AND A COM<br>WE COMMITSCALIDISTLAY SOLUE COM<br>MULTING<br>MULTING<br>CONTRACT<br>Controls<br>Controls<br>Controls<br>Controls                                                                                                    | REASES A NUTTE ESE COMMERCIA<br>ICANZO HE<br>IT                                                                                                    | LIAUSOPY MANUTOR LPC SUPPORT<br>Admiss Solution (20044)<br>01 - Line Vergenzia<br>02 - Maker Vergezop<br>19 Mark Vergezop<br>19 Mark Vergezop                                                                                                    | Mapping Cetegory<br>File<br>Global Super Co<br>+ HMAC  | State smith -0 Midt V. Canad<br>Intervy Blobal Category<br>Single sale<br>Click                                       | Bobel Sub Category<br>Round Casetta<br>Choose a state<br>Al<br>Centeria<br>Cick                                                                                                    | Lee                 |                                   |          |
| nit C Burkeys M<br>HARES<br>HARES<br>HA | его основности морт на елинети<br>мас соммитеся, разлач сола сола<br>ведет соммитеся, разлач сола<br>ведет сола сола сола сола сола сола<br>ведет сола сола сола сола сола сола сола со<br>сола сола сола сола сола сола сола сола                                                                                                    | PERSON A MUNICIP ESS COMMENSION<br>INCARZES PERSON<br>IT S<br>4 (1964)<br>4 (1964)<br>5 (1964)<br>5 (1                                                                                                    | LIAUSDAY MANUTOR LPC SUPPORT<br>Addres Solution (aleren)<br>of                                                                                                    | Mapping Cetegory<br>File<br>Global Super Ce<br>+ 107%C | Stehe medich - 20 MeNV Counce<br>secury Blobal Cotegory<br>Single - 24<br>Click                                       | Chocke state<br>All obset Sub Category<br>Round Cassetts<br>Chocke a state<br>All<br>Cassetts<br>Bound Cassetts<br>Chick<br>Bound Cassetts                                                                                                    | ue.                 |                                   |          |
| nii Carlo Subarran Marina<br>HALES<br>HALES<br>HALES<br>Hockney<br>Protein<br>Hockney<br>Hales<br>Hockney<br>Hales<br>Hockney<br>Hockney                                                                                                    | AND COMMERCIAL DISPLAY SOLAR COM<br>MIC COMMERCIAL DISPLAY SOLAR COM<br>MILLEY<br>MILLEY<br>COMPACT<br>COMPACT<br>COMPAC | RESISTA A MOTOR ESS COMMERCIAL<br>RESISTA A MOTOR ESS COMMERCIAL<br>IT 59<br>A 1964 59<br>Ann Tugal Date 59<br>Silv 52<br>Silv 52<br>Silv 5                                                                                                    | LIAUKOPY MONITORAPC SUPPORT<br>ATMOS SECUTION (AMMP)<br>(0). Line Transmitter<br>(0). Marken Transmitter<br>(2) Marken Transmitter<br>(2) Marken Transmitter<br>(2) Marken Transmitter<br>(2) Marken Transmitter<br>(2) Marken Transmitter<br>(2) Marken Transmitter<br>(2) Marken Transmitter<br>(2) Admitter                                                                                                    | Mapping Category<br>File<br>Blokal Super Ca<br>+ 1095C | argery Blobal Category<br>Single rate<br>Click                                                                        | Blobal Sub Catagory<br>Acurd Cassetts<br>Choose a state<br>Al<br>Cassetts<br>Cassetts<br>Daul Vano Cassetts<br>Daul Vano Cassetts<br>Daul Vano Cassetts                                                                                                    | Un                  | Close                             |          |
| HOLE Barriers M.<br>HOLE Sciences<br>Holes Control<br>Holes Control                                                                                                    | ис сомитеся, рег, и сеи<br>ис сомитеся, рег, и сеи<br>ист. сомитеся, рег, и сеи<br>ист. сомитеся, рег, и сеи<br>ист. сомитеся,<br>и сомитеся<br>и сомитеся<br>и ситер<br>и ситер<br>и си<br>и ситер<br>и ситер<br>и ситер<br>и ситер<br>и ситер<br>и сите               | REALIZE A MOTOR ESE COMMERCIA<br>NCANZES PERSON<br>IT S<br>a DNA<br>a DNA<br>DNA<br>CONCENT<br>CONCENT<br>CON                                                                                                    | LIAUKOPY MONITOR & PC SUPPORT<br>WING SOLVICION LIAUROPS<br>DI Line Transmiture<br>DI Line Transmiture<br>DI Line Transmiture<br>NUMBER DESIGNATION<br>MITTERS SOLUTIONS<br>MITTERS SOLUTIONS<br>MITTERS SOLUTIONS<br>MITTERS TRANSMITURE<br>MITTERS TRANSMITURE<br>MI                                                                                                    | Mapping Category<br>File<br>Blobal Super Ca<br>+ HMAC  | rectry Blobal Cotegory<br>Rectry Clobal Cotegory<br>Click                                                             | Blobal Sub Catagory<br>Round Cassetts<br>Choose a state<br>Al<br>Cassetts<br>Dual Vane Cassetts<br>Dual Vane Cassett<br>Conceled duat<br>Canned B. Floor Convertible<br>Hand and                                                                                                    | une.                |                                   |          |
| nit Carlos Statements (1997)<br>HURE ><br>SOLUTIONS<br>Solutions<br>France<br>(1997)<br>Solutions<br>France<br>(1997)<br>Solutions<br>Solutions                                                                                                    | NC COMMERCIAL DEPLAY SOLUE ENVIRON<br>AC COMMERCIAL DEPLAY SOLUE COM<br>BELTI ST<br>CHILD<br>CHILD<br>C                                                                                                    | REASES ANOTO ES COMMENSA<br>REASES<br>IT 5,<br>17 5,<br>18 5,<br>19 5,<br>19 5,<br>10 5,<br>10                                                                                                    | LIAUSOPY MONITOR & PC SUPPORT<br>Addes Selfurice (Adder)<br>10. Line Instructure<br>10. Marchaellin Timesendur<br>10. Marchaellin Timesendur<br>10. Marchaellin<br>10. Marchaellin<br>10. Marchaell                                                                            | Mapping Cetegory<br>File<br>Global Super Co<br>+ HVXC  | Techy Blobal Colegory<br>Techy Blobal Colegory<br>Click                                                               | To Sender and<br>Blobal Sub Catagory<br>Acurd Cassetts<br>Choose a state<br>Bland Cassetts<br>Canceled duct<br>Canceled duct<br>Canceled duct<br>Canceled duct<br>Canceled duct<br>Canceled duct<br>Canceled duct                                                                                                    |                     |                                   |          |
| nit Control Statement (1997)<br>House - Statement (1997)<br>House - Statement                                                                                                    | ис сомится, соли техно, коло с на нажени<br>ис сомится, соли соли соли соли<br>вист сомится, соли соли<br>вист соли<br>вист соли<br>соли соли<br>соли<br>соли<br>соли                                                                                                    | REARIES EXECTION ESE COMMERCIAL<br>ACMARES HE<br>IT SALE<br>IT SALE<br>IT                                                                                                    | LIAUSORY MANATORIA PC SUPPORT<br>AVAILAD SOLUTION LIAURAPS<br>(c)                                                                                                    | Mapping Cetegory<br>File<br>Global Super Co<br>+ HWXC  | Pole model - 20 Mill V. Canad<br>Ingery Clobal Cologory<br>Stede call<br>Click                                        | Blobal Sub Catagory<br>Round Cassetts<br>Choose & state<br>Round Cassetts<br>Causetts<br>David Cassetts<br>Causetts<br>Caus                                                                                              |                     |                                   |          |
| nti Carlo and a second and a second and a second and a second and a second and a second and a second and a second and a second and a second and a second and a second and a second a second a se                                                                                                    | нтранито налото на елинето<br>ис сомитеся, соли тоски сои<br>на сомитеся, соли тоски сои<br>на соли<br>на соли<br>ег<br>солитеся<br>солитеся<br>солитес                                                                                                    | PERSON A MUDDE ESS COMMENSAL<br>ICANZES PERSON<br>IT SUB<br>IT SUB                                                                                                    | LIAUKOPY MONITOR A PC SUPPORT<br>ATTAGE SOLUTION (JUSIP)<br>(D) Line Variantian<br>(D) Mark Transmitter<br>(D) Mark Transmitter<br>(D) Mark Transmitter<br>(D) Mark Transmitter<br>(D) Mark Transmitter<br>(D) Garting<br>(D) Garting                                                                                                    | Mapping Cetegory<br>File<br>Global Super Ce<br>+ HMAC  | Pole smith 20 Mill V. Canad<br>are y Olebal Category<br>Single sate<br>Click                                          | Bobel Sub Category<br>Round Casette<br>Choose a state<br>Al<br>Casette<br>David Casette<br>Canceled dust<br>Canto Casette<br>Canceled dust<br>Canto Casette<br>Canceled dust<br>Canto Casette<br>Canceled dust<br>Casette Casette<br>Canceled dust<br>Casette Casette<br>Canceled dust<br>Casette Casette<br>Canceled dust<br>Casette Casette<br>Canceled dust<br>Casette Casette<br>Canceled dust<br>Casette Casette<br>Canceled Casette<br>Canceled Casette<br>Canceled Casette<br>Canceled Casette<br>Canceled Casette<br>Canceled Casette<br>Casette Casette<br>Casette<br>Casette Casette<br>Casette<br>Casette                                                                                                    |                     | K Clove                           | eset pu  |
| nit Carlos Salarana (Marco Salarana)<br>Haraba<br>Haraba                                                                                                    | нтоцилото нацитото морот на елинети<br>ме соммитесяці разліч 50.48 сем<br>яколі соммитесяці разліч 50.48 сем<br>яколі 1940<br>аг<br>аг<br>топлу Даранія<br>аконорія<br>аконорість<br>аконорість<br>аконоріс                                                                                                    | REGARDS A MUNICE ESS COMMERCIAL<br>RECARDS PERSON<br>IT SQUE<br>A COMPANY SQUE<br>A COMPANY<br>A COMPANY<br>A COMPANY<br>A                                                                                                    | LAUKOPY MONITORAPC SUPPORT<br>ATTACS SECUTION LAUROPS<br>(0). Line Transmitten<br>(2). Malen Transmitten<br>(2). Malen Transmitten<br>(2                                                                                                    | Mapping Category<br>File<br>Blobal Super Ca<br>+ 1000C | argery Blobal Category<br>Single rate<br>Click                                                                        | Biobal Sub Catagory<br>Round Cassetts<br>Choose a state<br>Al<br>Canadha<br>Round Cassetts<br>Canadha<br>Canadha<br>Ca       | Une                 | Clone                             | eset pu  |
| nit Constant of the second second sec                                                                                                    | нтранито нацитота морт на начист<br>мс сомитеся, рок, и сем<br>на сомитеся, рок, и сем<br>на сомитеся                                                                                                    | RCRAIZES ES COMMERCIA<br>RCRAIZES ES COMMERCIA<br>ST 52<br>17 52<br>17 52                                                                                                    | LIAUKSEY MAXAYOR A PC SUPPORT<br>WING SOLVICOL LIVERY<br>DI Line Despecture<br>DI Line Despecture<br>DI Line Despecture<br>DI Line Despecture<br>Di Line Despecture<br>Di Line Despecture<br>Despecture<br>Despecture<br>Despecture<br>Despecture<br>Despecture<br>Despecture<br>Despecture<br>Despecture<br>Despecture<br>Despecture<br>Despecture<br>Despecture<br>Despecture<br>Despecture<br>Despecture<br>Despecture<br>Despecture<br>Despecture<br>Despecture<br>Despecture<br>Despectu                                                                                                    | Mapping Cetegory<br>File<br>Global Super Ca<br>+ HWAC  | Peter smith, 20 Million Count<br>Ingery Blobal Cotegory<br>Glick                                                      | Blobal Sub Catagory<br>Round Casasta<br>Choose a state<br>A3<br>Casasta<br>Bual Kasas Cick<br>Bual Kasasta<br>Casasta<br>Casas          |                     | X Clone                           | eset pue |
| HURE Southern With<br>HURE Southern Southern South                                                                                                    |                                                                                                    | REASES A MOTOR BS COMMERCIA<br>REASES<br>IT 5, 5<br>17 5, 5<br>18 500<br>19 500<br>19 500                                                                                                    | LIAUSERY MAXATOR & PC SUPPORT<br>Addes Selfurice (LIAUSER)<br>(1) Line Inspectant<br>(2) Maketa Threasenature<br>(2) Maketa Threasenature<br>(2) Maketa Threasenature<br>(2) Maketa Threasenature<br>(2) Maketa Threasenature<br>(2) Controls<br>Solution Controls<br>Solution Controls<br>(2) Solution<br>(2) Solution<br>(2 | File<br>Global Super Co<br>+ HVXC                      | Pole and d. 20 Mill V. Canad<br>Inday Blobal Category<br>Global Category                                              | Bobel Sub Category<br>Round Canastia<br>Choose a state<br>Choose a state<br>Donne Casastia<br>Causels<br>Bound Casastia<br>Conceled duct<br>Catego & Roor Convertible<br>Flass-standing<br>Well mounted<br>Concole                                                                                                    |                     | Close                             | eset pue |
| HILE Barriers III<br>HILE Barriers III<br>HILE Barriers III<br>HILE BARRIERS III<br>HILE BARRIERS                                                                                                    |                                                                                                    | PERSON A MUDDE ESS COMMENSAU<br>ICANZES PERSON<br>IT SUP<br>IT SUP                                                                                                    | LAUKERY MANAGERA PC SUPPORT                                                                                                    | Happing Cetegory<br>File<br>Global Super Co<br>+ HWAC  | Pole smith -0.0 M/0.9.2 Canad<br>Intervy Olobal Category<br>Single sale<br>Click                                      | Board Casetta<br>Board Casetta<br>Choose & state<br>Round Casetta<br>Canned Casetta<br>David Vance Casetta<br>Canned Casetta<br>Canned Casetta<br>Casetta<br>Cas                                                                                                    |                     | X Clove                           | eset pue |
| HUACE SALLS                                                                                                    | нтранито налитика морт на нанист<br>мс сомитеся), рок. и сем<br>яко сомитеся), рок. и сем<br>яко. и сомитеся), рок. и сем<br>яко. и сомитеся), рок. и сем<br>яко. и сомитеся),<br>акономитеся, рок. и сем<br>яко. и сомитеся,<br>акономитеся, рок. и сем<br>акономитеся, рок. и сем<br>акономитеся,<br>акономитеся, рок. и сем<br>акономитеся,<br>акономитеся,<br>акономитеся                                                                                                    | REGARDER A NUMBER ESS COMMERCIAL<br>RECHARDER ESS COMMERCIAL<br>RECHARDER SINCE<br>STATUS<br>A COMPACT SINCE<br>STATUS<br>A COMPACT SINCE<br>STATUS<br>A COMPACT SINCE<br>STATUS<br>A COMPACT SINCE<br>STATUS<br>A COMPACT SINCE<br>STATUS<br>A COMPACT SINCE<br>STATUS<br>A COMPACT SINCE<br>STATUS<br>STATUS<br>ST                                                                                                    | LAUKERY MANAGERARY SUPPORT                                                                                                    | Mapping Category<br>File<br>Blobal Super Ca<br>+ HMMC  | regery Blobal Cotegory<br>Single rate<br>Click                                                                        | Blobal Sub Criegory<br>Round Cansetts<br>Choose a store<br>Al<br>Cansetts<br>Round Cansetts<br>Conceled dust<br>Canceled dust<br>Canceled dust<br>Canceled dust<br>Canceled dust<br>Mail mounted<br>Concole                                                                                                    | Une                 | Clone                             | rset pus |
| HURE SHORE THE SHORE SHORE SHO                                                                                                    | PERSONATION NALITY ON ADDITION FORMULTIN<br>MC COMMITTICAL DIPLAY SOLAR COM<br>INCLE IN<br>INCLE IN<br>I                                                                                                    | PERSONALANDER ESS COMMERCIAN<br>ACMARZES PERSON<br>IST SI<br>a (1969 Si<br>a (1969 Si<br>a (1969 Si<br>a (1969 Si<br>a (1969 Si<br>a (1969 Si<br>b (1969 Si<br>a (1969 Si<br>a (1969 Si                                                                                                    | LIAUKOPY MAXAYOR A PC SUPPORT<br>AMMAG SOLUTION LIAUHOT<br>DI Linu Tongandum<br>DI Linu Tongandum<br>DI Linu Tonga                                                                                                    | Mapping Cetegory<br>File<br>Global Super Ca<br>+ HWAC  | Peter smill and Antegory<br>Redry Blobal Category<br>Click                                                            | Choose astate<br>All Canadia<br>Canadia<br>Cana |                     | X Clone                           | eset Pue |
| HUNCE Statement (1)<br>HUNCES<br>Southernow<br>Read<br>Southernow<br>Read<br>Southernow<br>Southernow<br>Read<br>Southernow<br>Southernow<br>Southernow<br>Read<br>Southernow<br>Southernow<br>S                                                                                                    | торило зактоха моот на нажен<br>ис сомитеся, сояч. 50.48 сем<br>вала сомитеся, сояч. 50.48 сем<br>вала соека<br>и сомитеся, сояч. 50.48 сем<br>вала соека<br>и соячая<br>и соячая                                                                                                    | PERSON & ANOTOR         EDS         COMMENDATION           NCMATES         PE           NT         SQ           ADVID         SQ           ADVID         SQ <td< td=""><td>LIAUSOPY MAXATOR A PC SUPPORT<br/>AVAILS SOLUTION JUDIERS<br/>(2). Malos Innovatura<br/>(2). Malos Innovatura<br/>(2). Malos I</td><td>Happing Cetegory<br/>File<br/>Global Super Co<br/>+ HVXC</td><td>Viete melds 20 Mill 2 Cone<br/>Index<br/>Global Colegory<br/>Global Colegory</td><td>Clobel Sub Criegory<br/>Round Canadta<br/>Choose a state<br/>Choose a state<br/>Bound Canadta<br/>Conceled duct<br/>Caring &amp; Floor Convertible<br/>Floor-chandles<br/>Floor chandles<br/>Floor Convertible</td><td></td><td>K Clone</td><td>ESET PUE</td></td<> | LIAUSOPY MAXATOR A PC SUPPORT<br>AVAILS SOLUTION JUDIERS<br>(2). Malos Innovatura<br>(2). Malos Innovatura<br>(2). Malos I                                                                                                    | Happing Cetegory<br>File<br>Global Super Co<br>+ HVXC  | Viete melds 20 Mill 2 Cone<br>Index<br>Global Colegory<br>Global Colegory                                             | Clobel Sub Criegory<br>Round Canadta<br>Choose a state<br>Choose a state<br>Bound Canadta<br>Conceled duct<br>Caring & Floor Convertible<br>Floor-chandles<br>Floor chandles<br>Floor Convertible                                                                                                    |                     | K Clone                           | ESET PUE |
| A second second                                                                                                    | Inspectro Materia         Apport to Parket II           MC         COMMITCIAL DIPLAY         SOLAE         COM           MID         COMMITCIAL DIPLAY         SOLAE         COM           MID         MID         MID         MID           MID         COMMITCIAL DIPLAY         SOLAE         COM           MID         MID         MID         MID           MID         COMITS         COMITS         MID           MID         MID         MID         MID           MID         MID         MID         MID           MID         MID         MID         MID           MID         MID         MID         MID           MID         MID         MID         MID           MID         MID         MID         MID           MID         MID         MID         MID           MID         MID         MID         MID           MID         MID         MID         MID           MID         MID         MID         MID           MID         MID         MID         MID           MID         MID         MID         MID           MID         MID<                                                                                                    | PERSON A NUMBER BY COMMENSAL<br>ACMARES PERSON<br>IT SUPERING STATES<br>A DATA STATES<br>A DATA STATES                                                                                                    | LAUKERY MANAGERA A.C. SUPPORT<br>ADMASS SEQUENCE LINEARY<br>(9) Low Prevention<br>(9) March Transmitter<br>(9) March Transmitter<br>(9) March Trans                                                                                                    | Mapping Category<br>File<br>Blokal Super Ca<br>+ 1099C | argery Blobal Cotegory                                                                                                | Blobal Sub Catagory<br>Around Cassetts<br>Choose state<br>Al<br>Cannols Cassetts<br>Daul Vano Cassetts<br>Conneeled dust<br>Casting & Floor Convertible<br>Hear-stanille<br>Wall mounted<br>Console                                                                                                    | Une                 | Clone<br>ELETE ROW. R             | eset pue |

- ► After saving, you'll see the sign 'Assigned' in "Global Category Mapping" too.
- ► Then check the box and click "PUBLISH"

| CONTENT                                                      | WORKFLOW COMMON PRODUCT SUPPORT SEARCH LEGAL CHECK                                                                |
|--------------------------------------------------------------|----------------------------------------------------------------------------------------------------|
| FR : FR (fr)                                                 | RODUCT / Business Resource Air-Solution Only / Upload                                                             |
| + Model                                                      | Upload                                                                                                    |
| + Model Copy                                                 | Local Category Choose a state 🗸 Local Sub Category Choose a state 🗸                                               |
| + Facet                                                      | Global Category Choose a state Clobal Sub Category Choose a state                                                 |
| About                                                        | Resource Type Choose a state 🕑 File Name SEARCH                                                                   |
| + B2B Partner                                                | • No. 🗌 Country 🗘 File Name" 🗘 Upload Resource Type" 🗘 File Type 🗘 Local Category Mapping Global Category Mapping |
| + Business Resource                                          | + 1 🔳 R (France) Fiche produit_UI Multi V_Cassette Ronde.pdf EDIT Leaflet pdf Assigned Assigned                   |
| <ul> <li>Business Resource Air-<br/>Solution Only</li> </ul> | Check                                                                                                    |
| Upload                                                       |                                                                                                    |
| + Monitoring                                                 |                                                                                                    |
|                                                              |                                                                                                    |
|                                                              |                                                                                                    |
|                                                              |                                                                                                    |
|                                                              |                                                                                                    |
|                                                              | Ω                                                                                                    |
|                                                              | Current/Total :0/0                                                                                                |
|                                                              | ADD ROW DELETE ROW RESET PUBLISH                                                                                  |

► Once you done, you can check after clicking "SEARCH"

► After a few minutes, you'll find the file on LG.COM search menu and selected category page

| CONTENT                                                      | WORKFLOW COMMON PRODUCT SUPPORT SEARCH LEGAL CHECK                                                                                                    | LG WA Guidlines   LG WA Checklist |
|--------------------------------------------------------------|----------------------------------------------------------------------------------------------------|-----------------------------------|
| 🕲 FR : FR (fr) 🛛 🗸                                           | A PRODUCT / Business Resource Air-Solution Only / Upload                                                                                                    |                                   |
| + Model                                                      | Upload                                                                                                    |                                   |
| + Model Copy                                                 | Local Category Choose a state v Local Sub Category Choose a state v                                                                                                    |                                   |
| + Facet                                                      | Global Category Choose a state Global Sub Category Choose a state                                                                                                    |                                   |
| About                                                        | Resource Type Choose a state V File Name SEARCH Click                                                                                                    |                                   |
| + B2B Partner                                                | No. 🗌 Country 🗘 File Name* 🗘 Upload Resource Type* 🗘 File Type 🗘 Local Category Mapping                                                                                                    | Global Category Mapping           |
| + Business Resource                                          | 1 🗌 FR (France) Fiche produit_UI Multi V_Cassette Ronde.pdf EDIT Leaflet pdf Assigned                                                                                                    | Assigned                          |
| <ul> <li>Business Resource Air-<br/>Solution Only</li> </ul> | Image: Comparing Statutions         Announces Adduction Research         Community         Community           Hank         Community         Community         Edited and the statution of the statution of the                                                                                                    |                                   |
| Upload                                                       | Home 7 HURC / Catalogue & Landte & Document                                                                                                    |                                   |
| + Monitoring                                                 | Catalogue & Leaflet & Document Download                                                                                                    |                                   |
|                                                              | Cotopory Sub-Catopory Content type  Choose a value  Choose a value  Choose a v |                                   |
|                                                              | Image: State of the state of the state                                 | ADD ROW DELETE ROW RESET PUBLISH  |

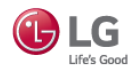

# 04 Google Analytics Dashboard

Google Analytics is a web analytics service offered by Google that tracks and reports website traffic

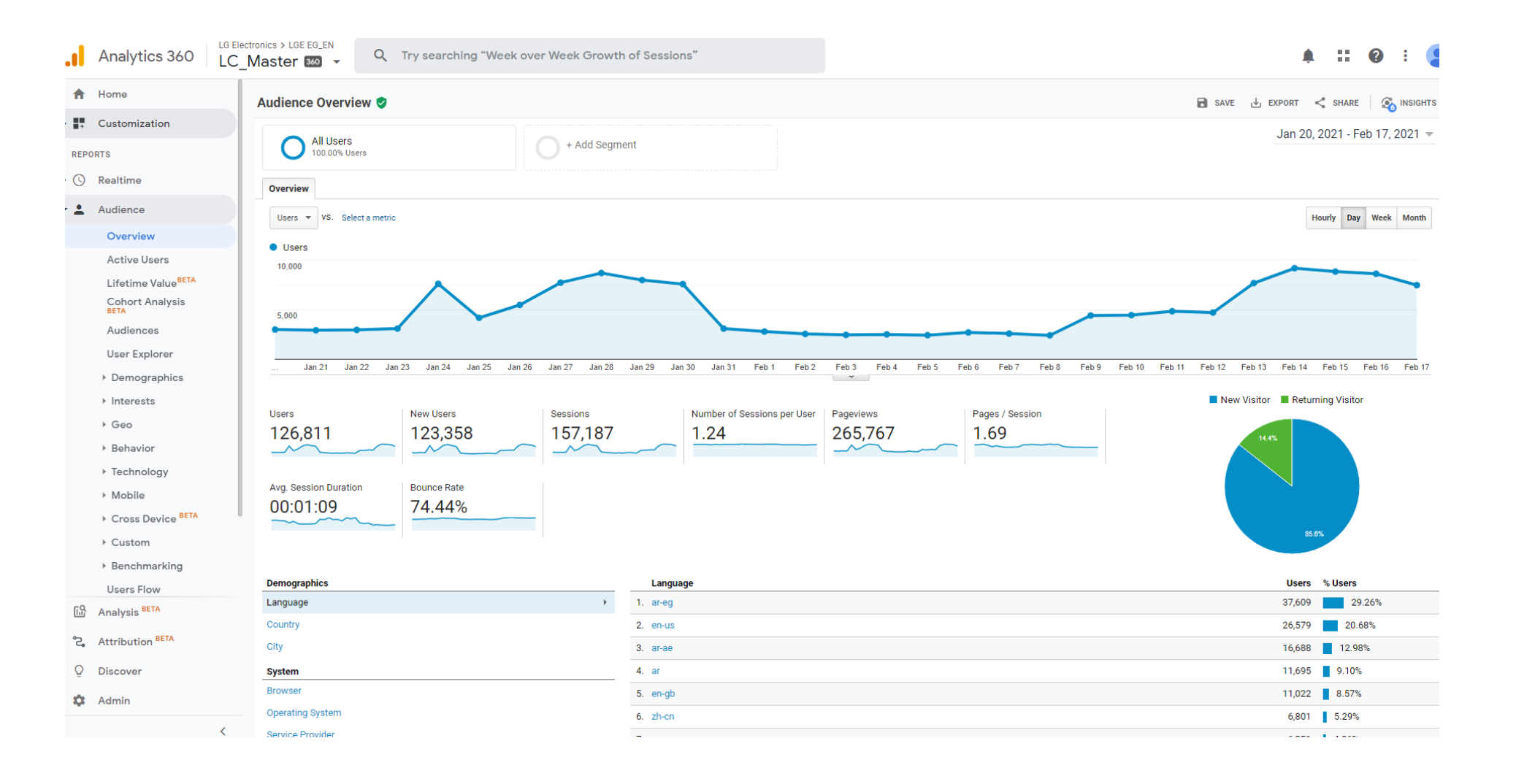

▶ Due to GA is complicated to use, HQ built a dashboard that allows you to review all about LG.COM in real time.

**Conversion Funnel** 

**Returning User Ratio** 

The graph shows new visitors and returning visitors of the website

Feb 1, 2020 - Jan 31, 2021

-

1-181/181 ( )

For more about dashboard, please contact Andrea Bae(Ms.) <u>sa.bae@lge.com</u>

#### 🕑 LG

#### LG.COM B2B Air Solution Traffic Dashboard (UAE\_en)

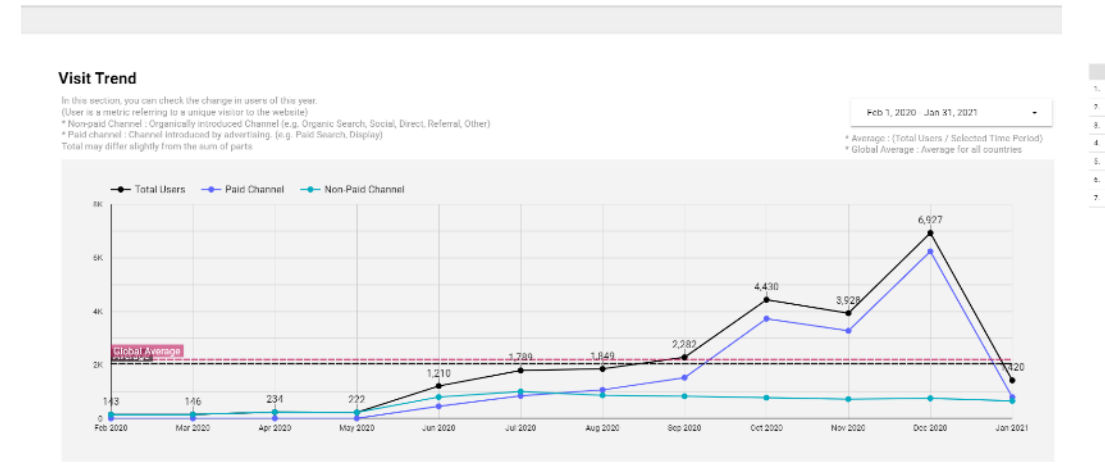

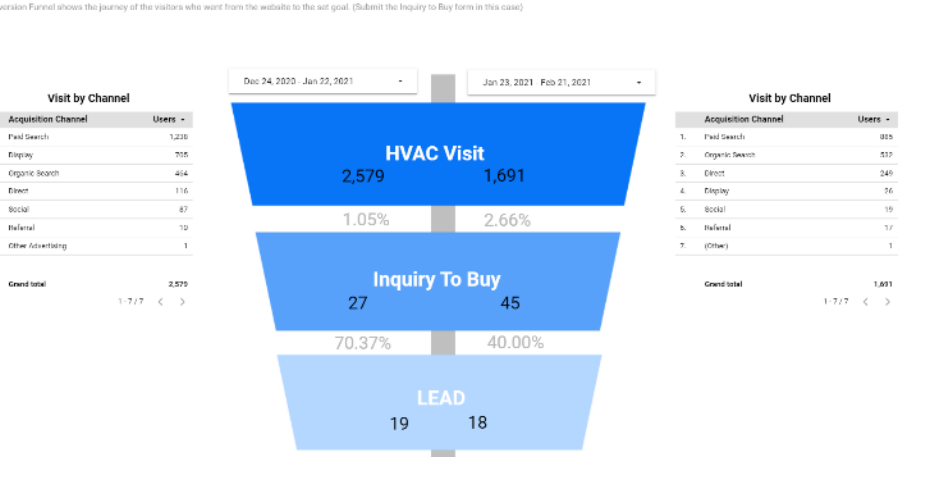

#### **Top Pages Visited**

The table shows the HVAC pages and their pageviews, unique pageviews and avg.time on page.

\* Pageviews : The total number of pages viewed, counting the repeats.

\* Unique Pageviews : The total number of pages viewed, without counting the repeats within a certain time period.

\* Avg. Time on Page : Average time the users stayed on the page.

|     | Page Title                                                       | Pageviews * | Unique Pageviews | Avg. Time on Page |
|-----|------------------------------------------------------------------|-------------|------------------|-------------------|
| 1.  | AIR-SOLUTION   HVAC   Business   LG UAE                          | 10,378      | 8,866            | 00:01:01          |
| 2.  | LG Air Solutions: Split Air Conditioners & VRF   LG UAE Business | 5,973       | 4,700            | 00:00:58          |
| 3.  | VRF annual maintenance   HVAC   Business   LG UAE                | 5,406       | 4,741            | 00:02:20          |
| 4.  | Air Solution   HVAC   Business   LG UAE                          | 4,044       | 3,438            | 00:01:02          |
| 5.  | Multi Split Air Conditioning Systems   LG UAE Business           | 1,729       | 1,446            | 00:02:02          |
| б.  | LG Single Split Cassette AC   LG UAE Business                    | 1,258       | 1,044            | 00:00:43          |
| 7.  | LG Multi V Water-IV   LG UAE Business                            | 1,075       | 969              | 00:01:28          |
| 8.  | LG WRF Air Conditioning Systems   LO UAE Business                | 1,062       | 729              | 00:01:06          |
| 9.  | LG Multi V 5 Air Conditioning System   LG UAE Business           | 763         | 508              | 00:01:11          |
| 10. | VRF   HVAC   Business   LG UAE                                   | 740         | 529              | 00:00:54          |

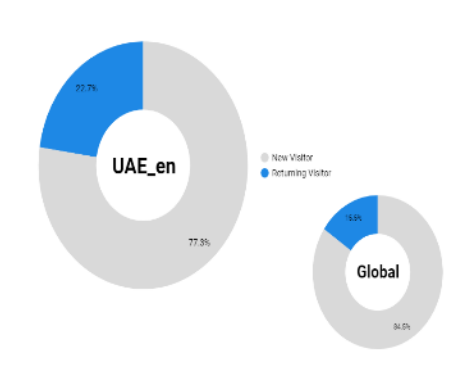

Feb 1, 2020 - Jan 31, 2021

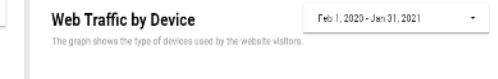

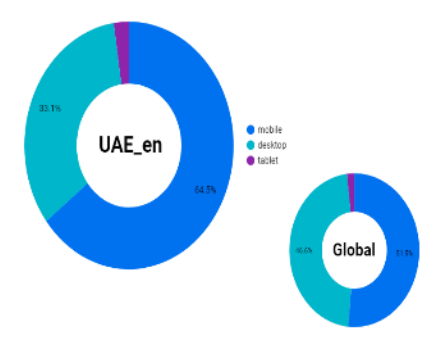

# End of Document